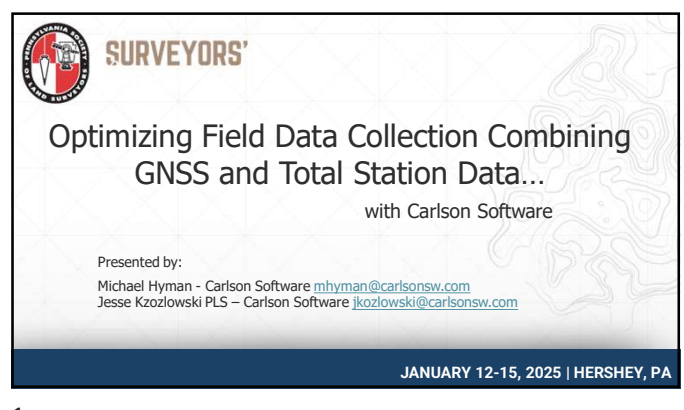

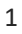

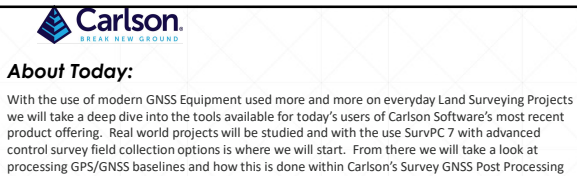

product offering. Real world projects will be studied and with the use SurvPC 7 with advanced control survey field collection options is where we will start. From there we will take a look at processing GPS/GNSS baselines and how this is done within Carlson'S survey GNSS Post Processing Software. From there a discussion on Carlson Survey and the options for Least Squares Adjustment options in the popular Carlson Survey Software. Last but not least we will also review a feature that's been asked about by many of you, so we're doing a session on this as well! SurVPC's Trig Leveling functionality for level runs with your Total Station. The goal here is to do a live presentation and then review the data with you. Other subjects that we will cover is the workflow and how 'Your Data' can be used and evaluated for your Land Surveying Projects!

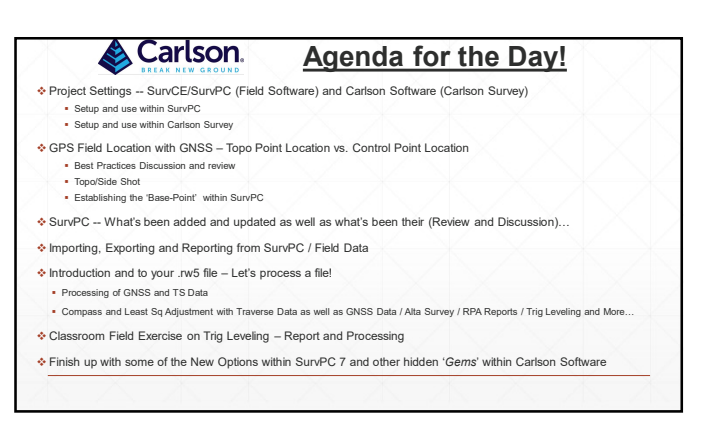

| Carlson.                                | <u>Useful Links</u>                                                |
|-----------------------------------------|--------------------------------------------------------------------|
| Carlson Software Website: www.carls     | ionsw.com                                                          |
| Carlson Academy Learning Center:        | https://account.carlsonsw.com/login                                |
| Carlson Software Knowledge Base A       | rticles: https://web.carlsonsw.com/files/knowledgebase/kbase05.php |
| Carlson Software Manuals: https://we    | b.carlsonsw.com/files/manuals/manuals05.php                        |
| Carlson Software YouTube Channel:       | https://www.youtube.com/user/CarlsonSoftware/videos                |
| Carlson Software Support Information    | n: https://www.carlsonsw.com/support-and-training/                 |
|                                         |                                                                    |
| NGS Website Info:                       |                                                                    |
| https://geodesy.noaa.gov/GEOID/GEOID18/ | maps/geoid18_difference_conus.png                                  |
|                                         | mana/gaoid18 upportainty converper                                 |

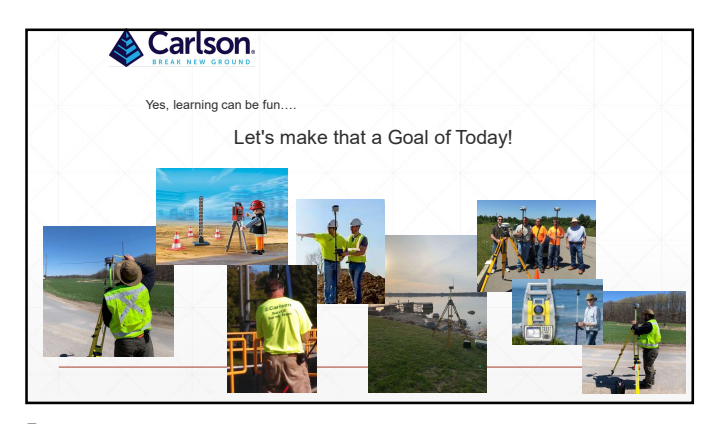

| • | ٦ |  |
|---|---|--|
|   |   |  |
|   |   |  |

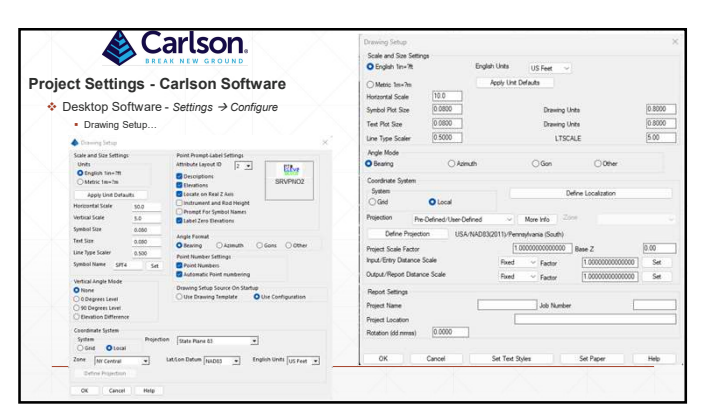

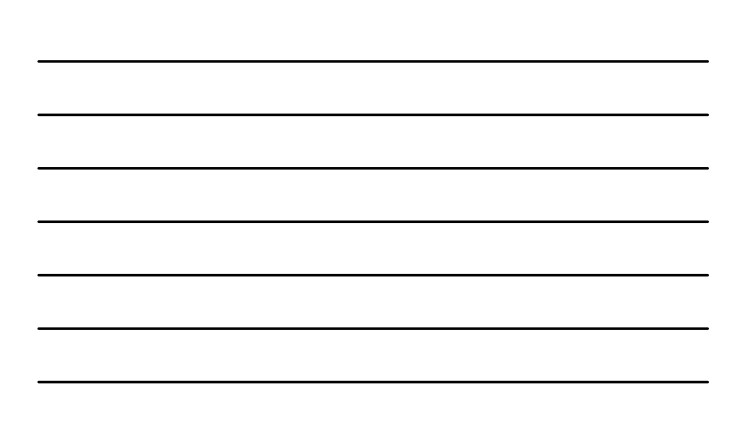

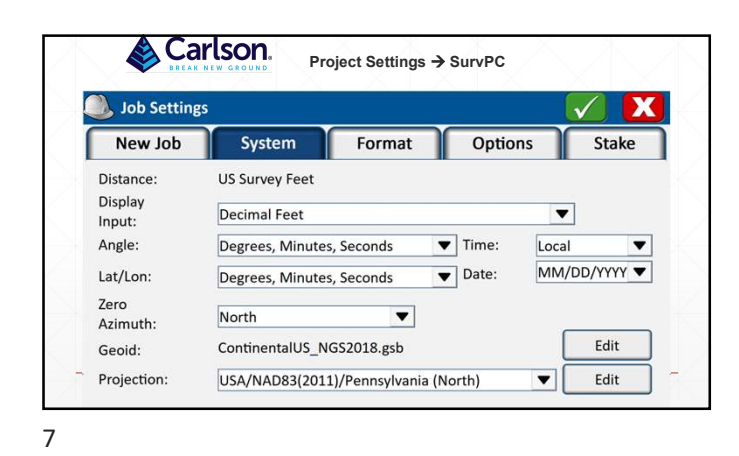

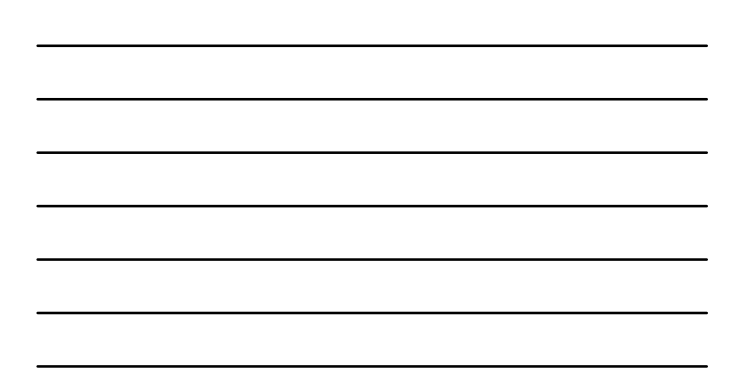

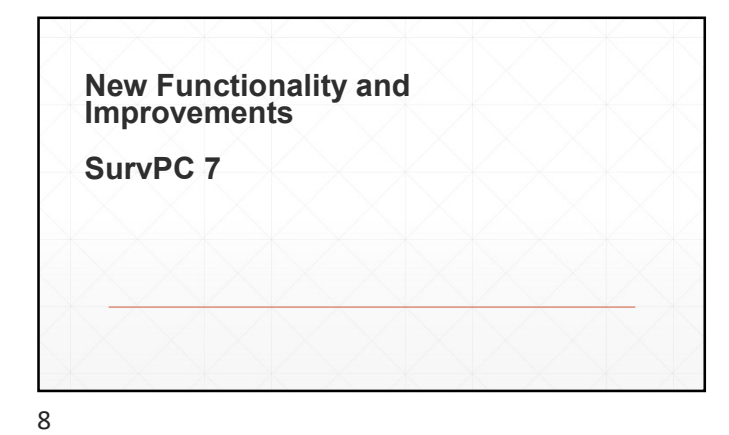

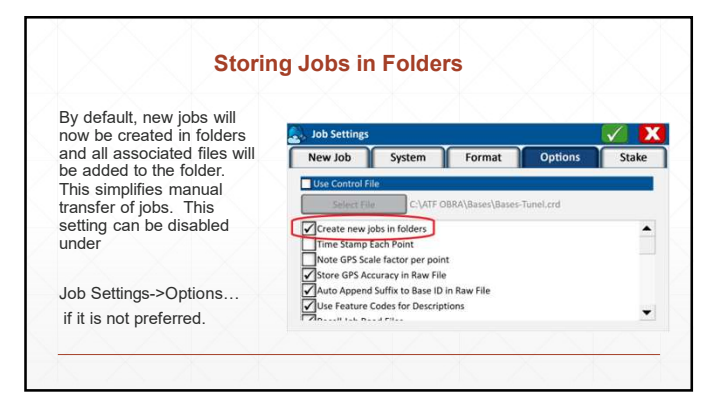

#### Cus

A quick access user hotlist is now A quick access user nousils is now available by double tapping in the bar. A selection of handy shortcu come preinstalled with the softwa and the user can customize the h using the gear icon in the top bar

Advanced users can even create own hotlist items using python scripting!

| 2 | Command Hotlist |                   | **             |
|---|-----------------|-------------------|----------------|
|   | View Data       | Calculator        | Tolerances     |
| Ī | Points          | Reconnect         | Layers         |
| Ē | Inverse         | Carlson Cloud     | Set Web Maps C |
|   | Write Notes     | Advanced Settings | Screenshot     |
| Ī | Feature Codes   | NGS Query         |                |

10

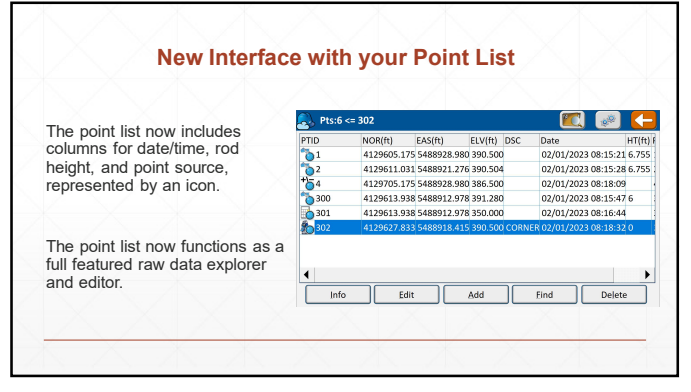

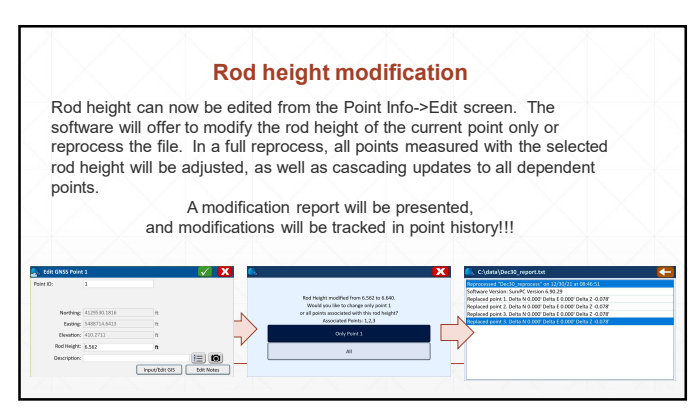

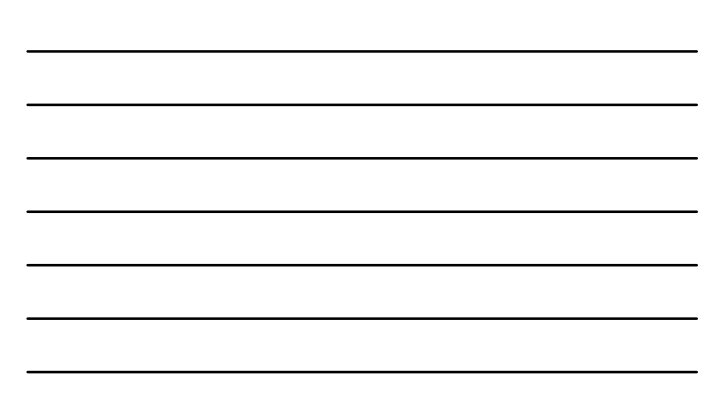

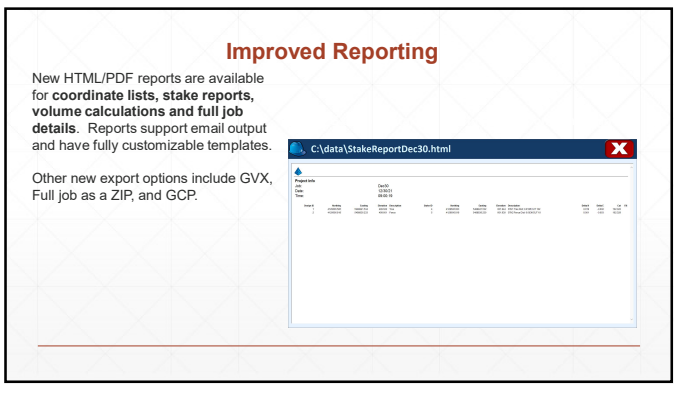

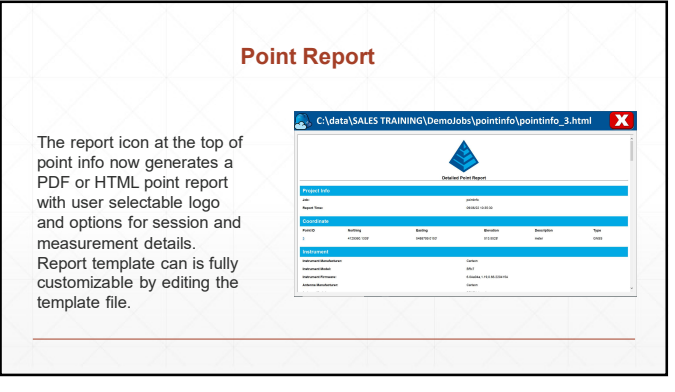

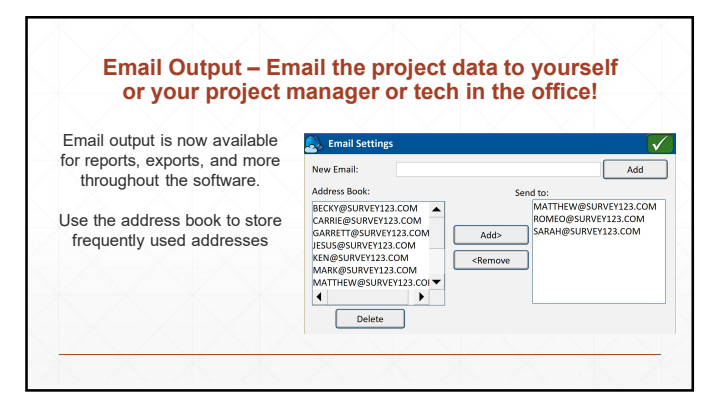

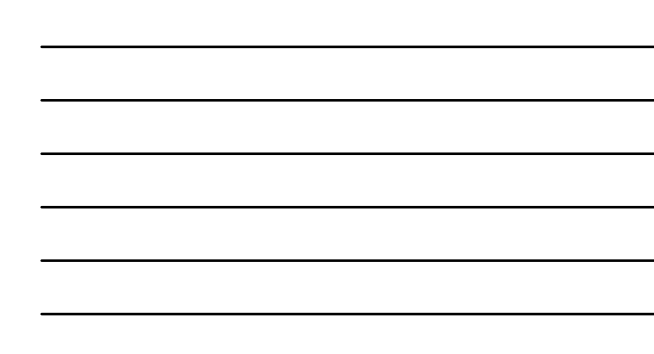

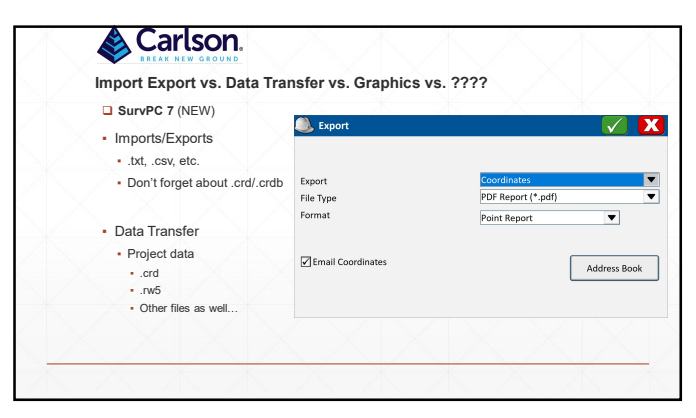

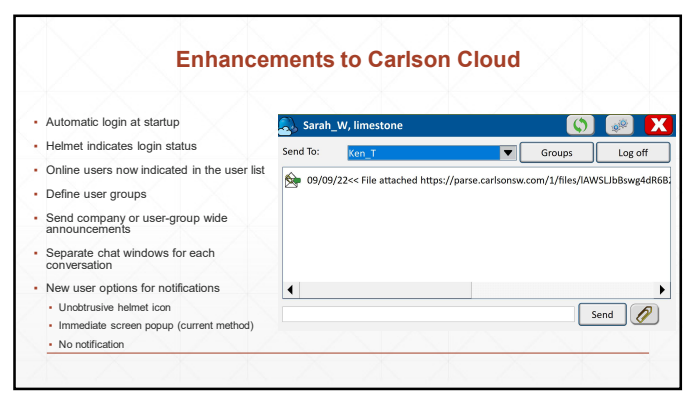

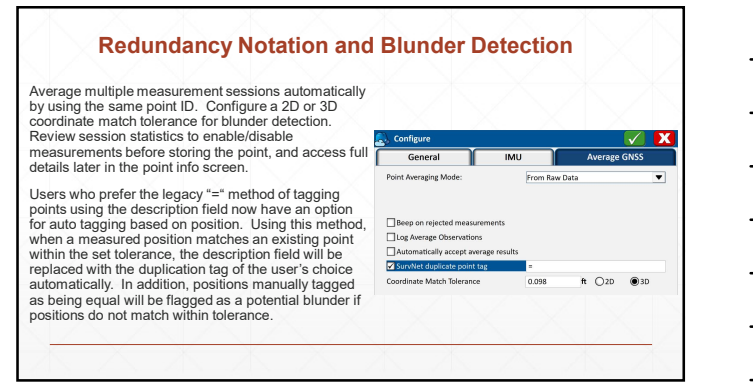

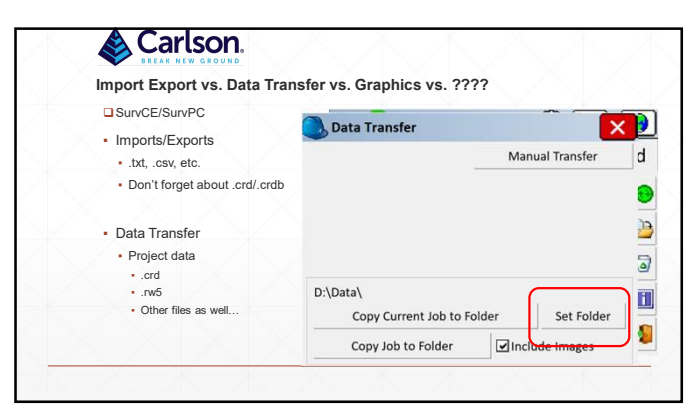

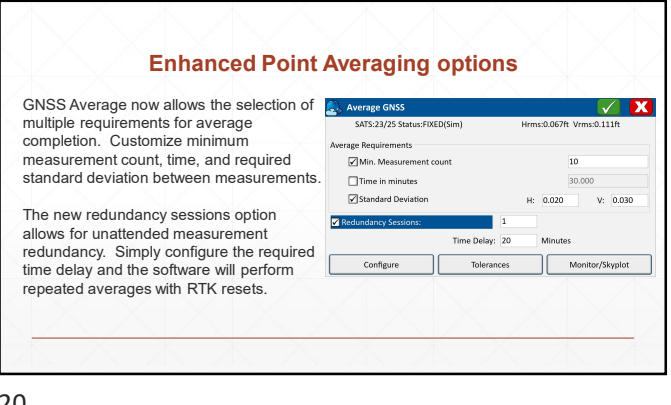

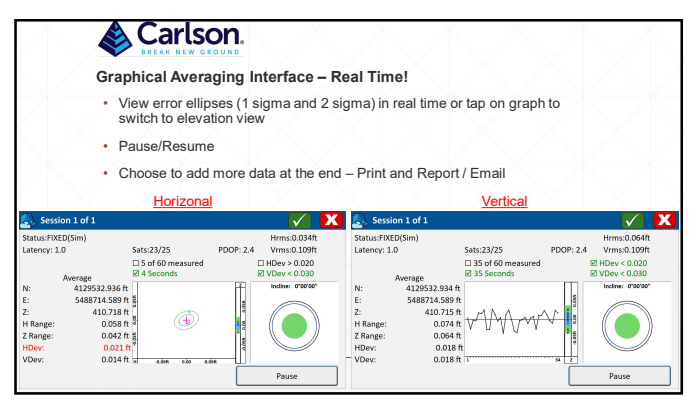

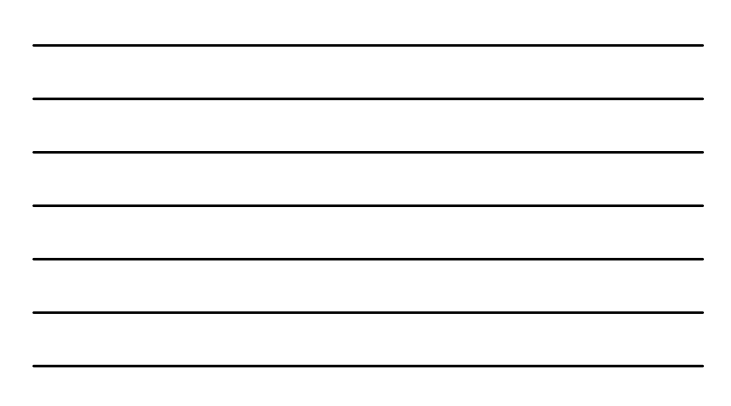

| era      | ging                  | Inter                   | face         |              |                        |                   |                         |                        |          |        |   |
|----------|-----------------------|-------------------------|--------------|--------------|------------------------|-------------------|-------------------------|------------------------|----------|--------|---|
|          |                       |                         |              | R            | emov                   | ve O              | utlier                  | s Befor                | re Sto   | oring  |   |
|          | ) Me                  | asurer                  | nents        |              |                        |                   |                         |                        |          |        | X |
|          | н                     | H Res                   | HRMS         | V            | V Res                  | VRMS              | PDOP                    | Incline                | latency  | / Туре |   |
| 1        | V                     | 0.012                   | 0.004        | $\checkmark$ | -0.005                 | 0.008             | 1.346                   | 0°11'25"               | 2.0s     | FIXED  |   |
| 2        | 1                     | 0.010                   | 0.004        | $\checkmark$ | 0.021                  | 0.008             | 1.346                   | 0°11'25"               | 2.0s     | FIXED  |   |
| 3        | $\checkmark$          | 0.012                   | 0.004        | $\checkmark$ | 0.027                  | 0.007             | 1.346                   | 0°10'55"               | 1.0s     | FIXED  |   |
| 4        | 1                     | 0.006                   | 0.005        | $\checkmark$ | 0.014                  | 0.009             | 1.292                   | 0°11'25'               | 2.0s     | FIXED  | • |
| N:<br>E: | Aver:<br>4129<br>5488 | age<br>530.33<br>714.42 | 69ft<br>28ft |              | Rang<br>0.038<br>0.048 | e<br>34ft<br>36ft | Std D<br>0.006<br>0.005 | eviation<br>Oft<br>5ft | 000 0030 |        | Z |

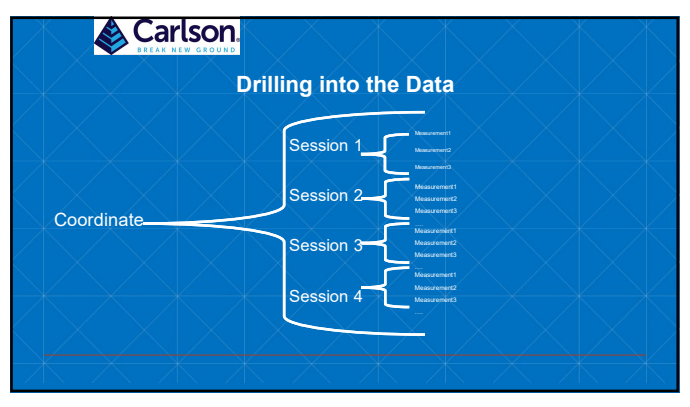

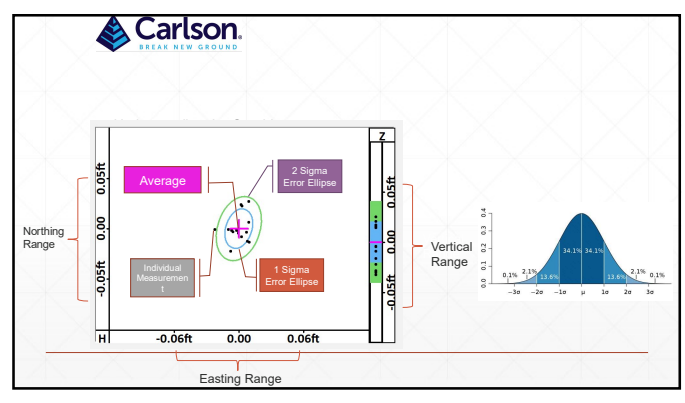

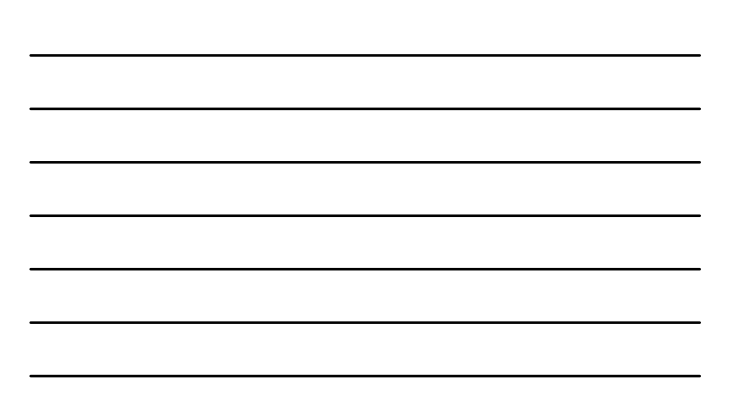

# Carlson.

## SURVNET IN THE FIELD BOUNDARY SURVEY CERTIFICATION

### Field Procedures to reduce error

- **Dual baseline:** protects against wrong base setup or bad coordinate control
- Time Delay: protects against bad fix or multipath

25

| Settings       ✓       ✓       ✓       ✓       ✓       ✓       ✓       ✓       ✓       ✓       ✓       ✓       ✓       ✓       ✓       ✓       ✓       ✓       ✓       ✓       ✓       ✓       ✓       ✓       ✓       ✓       ✓       ✓       ✓       ✓       ✓       ✓       ✓       ✓       ✓       ✓       ✓       ✓       ✓       ✓       ✓       ✓       ✓       ✓       ✓       ✓       ✓       ✓       ✓       ✓       ✓       ✓       ✓       ✓       ✓       ✓       ✓       ✓       ✓       ✓       ✓       ✓       ✓       ✓       ✓       ✓       ✓       ✓       ✓       ✓       ✓       ✓       ✓       ✓       ✓       ✓       ✓       ✓       ✓       ✓       ✓       ✓       ✓       ✓       ✓       ✓       ✓       ✓       ✓       ✓       ✓       ✓       ✓       ✓       ✓       ✓       ✓       ✓       ✓       ✓       ✓       ✓       ✓       ✓       ✓       ✓       ✓       ✓       ✓       ✓       ✓       ✓       ✓       ✓       ✓       ✓       ✓       ✓ | Settings       Control       ☑ Include BP as control       Add Control Points:       Standard Errors:       North:     0.01       ft East:     0.01       ft Elev.     0.04       PA       Point Range:       ALL       Tolerance:     0.07       ft PPM:     100 |                                                             | Survnet      | In The P      | -ieid         |              |    |
|----------------------------------------------------------------------------------------------------|----------------------------------------------------------------------------------------------------|-------------------------------------------------------------|--------------|---------------|---------------|--------------|----|
| Control<br>⊘Include BP as control Add Control Points:<br>Standard Errors:<br>North: 0.01 ft East: 0.01 ft Elev. 0.04 ft<br>RPA<br>Point Range: ALL<br>Tolerance: 0.07 ft PPM: 100 KY Rural ▼                                                                                                    | Control<br>∑Include BP as control Add Control Points:<br>Standard Errors:<br>North: 0.01 ft East: 0.01 ft Elev. 0.04 f RPA Point Range: ALL<br>Tolerance: 0.07 ft PPM: 100<br>KY Rural ▼                                                                          | Settings                                                    | 45.75        |               |               | $\checkmark$ | X  |
| North:         0.01         ft         East:         0.01         ft         Elev.         0.04         ft           RPA           Point Range:         ALL           Tolerance:         0.07         ft         PPM:         100         KY Rural         ▼                                                                                                    | North:         0.01         ft East:         0.01         ft Elev.         0.04         ft           RPA         Point Range:         ALL                                                                                                    | Control<br>Control<br>Include BP as con<br>Standard Errors: | trol Add Cor | itrol Points: |               |              |    |
| RPA<br>Point Range: ALL<br>Tolerance: 0.07 ft PPM: 100 KY Rural ▼                                                                                                    | RPA<br>Point Range: ALL<br>Tolerance: 0.07 ft PPM: 100 KY Rural ▼                                                                                                    | North: 0.01                                                 | ft East:     | 0.01          | ft Elev. (    | 0.04         | ft |
|                                                                                                    |                                                                                                    | RPA<br>Point Range: ALL<br>Tolerance: 0.07                  | ft PPM       | : 100         | KY            | / Rural      | ▼  |
| Minimum Time Delta: 0.33 minutes Include Sideshots                                                                                                    |                                                                                                    | Vector Std. Err. Facto                                      | r: 0 [       | Auto Inst     | rument Center | ing: 0.01    |    |

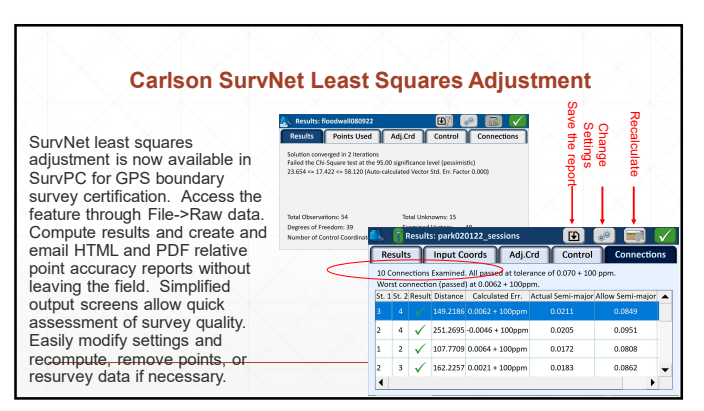

**Relative Point Accuracy: Best Practices** BEST:

Two or more local bases, 20 min time difference (setup base, measure, move base, measure) Single base + Network Base (NOT VRS) with time difference Single base + VRS - time difference (measure VRS, set up base, measure with base) ACCEPTABLE:

Two baselines, no time difference (two bases are setup simultaneously) Single base + Network Base (NOT VRS) no time difference (measure both before moving) Single base + VRS- no time difference (measure both before moving to next point). ACCEPTABLE BUT ... May struggle to pass

-ocal base with time difference /RS with time difference – YES, but it may be harder to pass. Not ideal Network base with time difference NetWork base with time difference (with RTK Reset) Single base with NO time difference (with RTK Reset) Single base, no time difference, nor reset (just measure twice) NetWork base, no time difference, RTK Reset Network base, no time difference, RTK Reset Network base, no time difference, RTK Reset VRS, no time difference, INT RR Reset VRS, no time difference, NR RTK Reset VRS, no time difference, NR RTK Reset (just measure twice)

28

| $\langle \rangle$ | Carlson.<br>SurvNet In The Field                                                                                                    |
|-------------------|----------------------------------------------------------------------------------------------------|
|                   | 🔊 Settings 🗸 🔀                                                                                                    |
|                   | Control Include BP as control Add Control Points: Standard Errors:                                                                                                    |
|                   | North: 0.01 ft East: 0.01 ft Elev. 0.04 ft<br>RPA<br>Point Range: ALL                                                                                                    |
|                   | Tolerance:     0.07     ft     PPM:     100     KY Rural       ☑ Blunder Detection     O2D     ●3D     Tolerance:     0.2     ft       Minimum Time Delta:     0.33     minutes     Include Sideshots |
|                   | Vector Std. Err. Factor: 0 Auto Instrument Centering: 0.01 ft                                                                                                    |

29

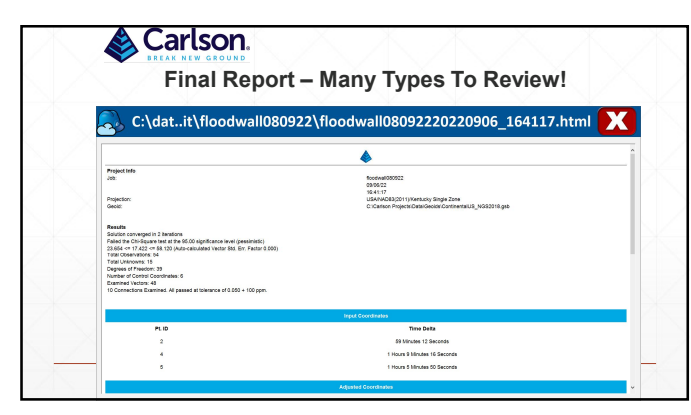

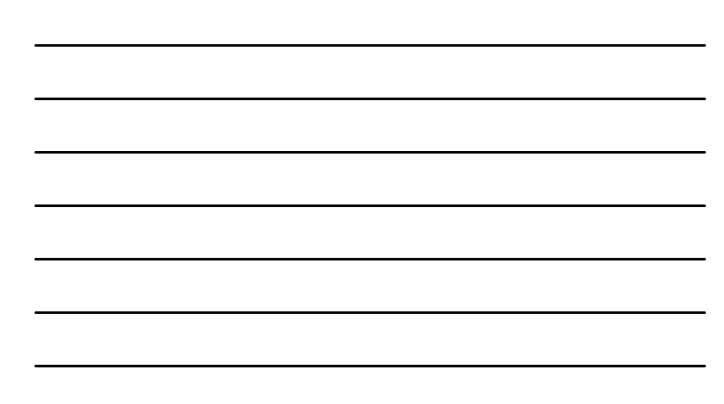

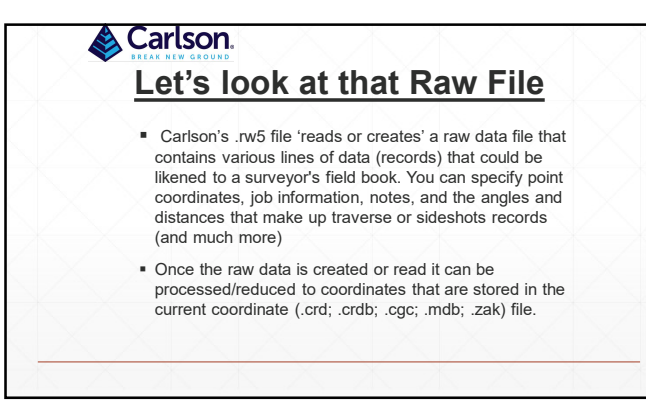

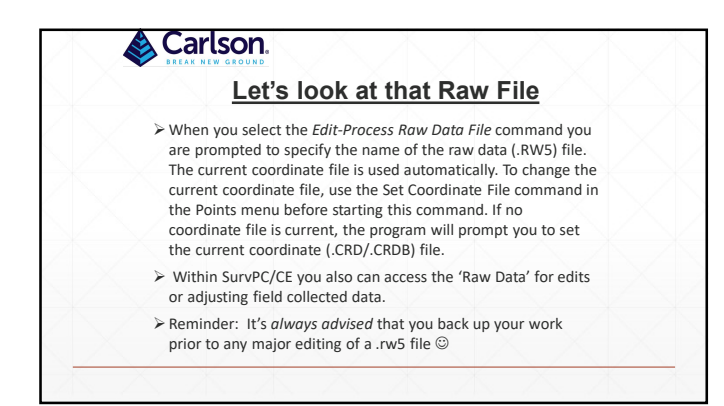

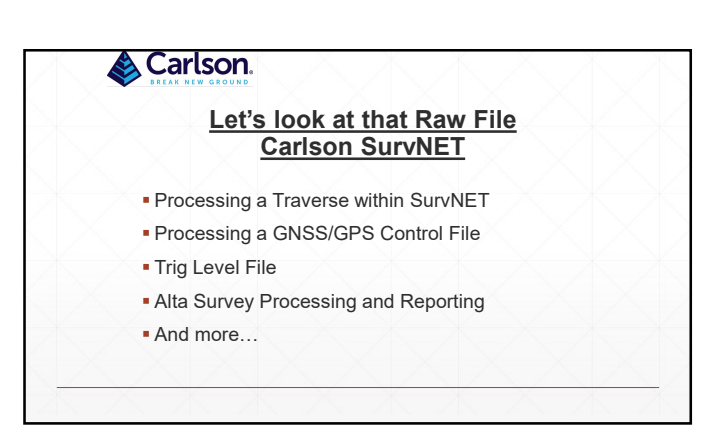

| X |                                                                                                    |
|---|----------------------------------------------------------------------------------------------------|
|   | Useful Links – Again                                                                                   |
|   | Carlson Software Website: www.carlsonsw.com                                                            |
|   | Carlson Academy Learning Center: https://account.carlsonsw.com/login                                   |
|   | Carlson Software Knowledge Base Articles:<br>https://web.carlsonsw.com/files/knowledgebase/kbase05.php |
|   | Carlson Software Manuals: https://web.carlsonsw.com/files/manuals/manuals05.php                        |
|   | Carlson Software YouTube Channel: https://www.youtube.com/user/CarlsonSoftware/videos                  |
|   | Carlson Software Support Information: https://www.carlsonsw.com/support-and-training/                  |
|   | NGS Website Info:                                                                                      |
|   | https://geodesy.noaa.gov/GEOID/GEOID18/maps/geoid18_difference_conus.png                               |
|   | https://geodesy.noaa.gov/GEOID/GEOID18/maps/geoid18 uncertainty conus.png                              |

| lot 🛐 🥖      | B:20230802_AL | PHA-RTK_BMS |               |      |     |  |
|--------------|---------------|-------------|---------------|------|-----|--|
| Eile         | Equip         | Survey      | COGO          | Road | BIM |  |
| 1 Store Poi  | ints          | -           | 6 Feature Su  | rvey | 9:  |  |
| 2 Stake Poi  | ints          | <b>k</b> _  | Z Resection   |      | 8   |  |
| 3 Stake Lin  | e/Arc         | V           | 8 Set Collect | ion  | Ļ   |  |
| 4 Stake Off  | fset          | V           | 9 Leveling    | /    | 2   |  |
| 5 Elev Diffe | erence        |             |               |      |     |  |

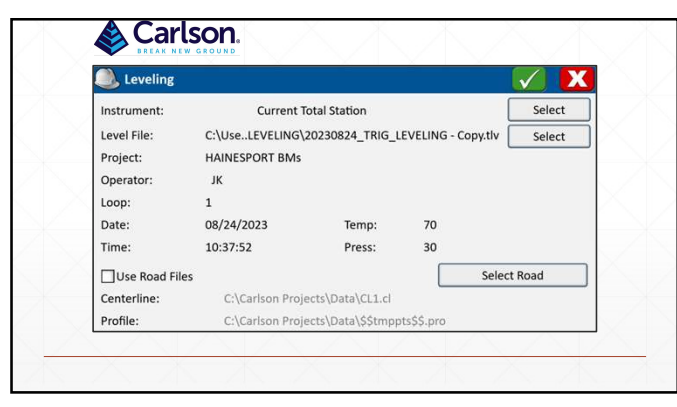

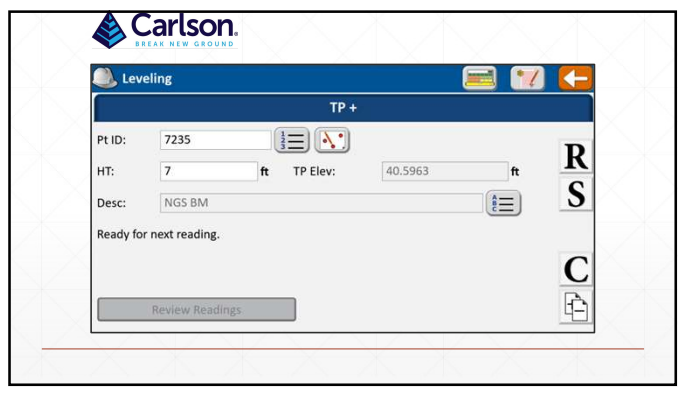

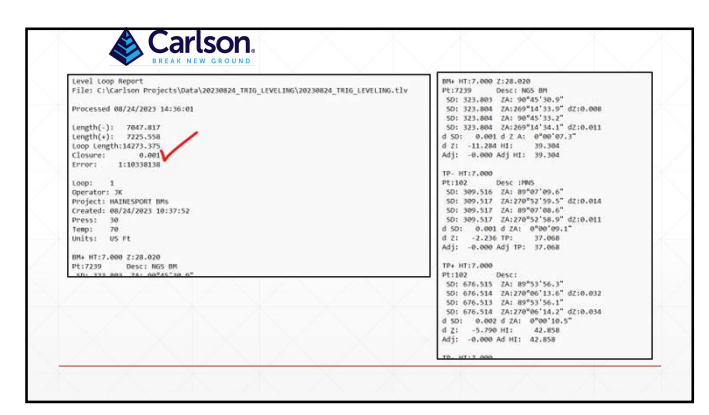

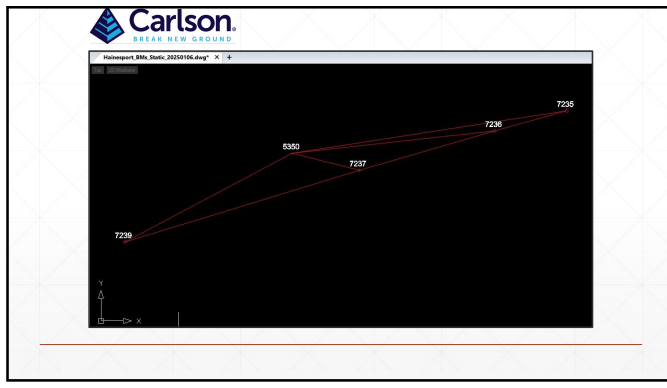

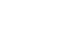

| Point Occupied | Ant Ht [m] | Start Time          | Duration |
|----------------|------------|---------------------|----------|
| 5350           | 1.666      | 2023.08.08 13:43:13 | 0:47:06  |
| 7235           | 1.540      | 2023.08.08 14:01:39 | 1:05:14  |
| 7236           | 1.712      | 2023.08.08 14:43:17 | 1:18:13  |
| 7237           | 1.629      | 2023.08.08 15:37:02 | 0:58:35  |
| 7239           | 1.621      | 2023.08.08 16:14:16 | 0:51:34  |
| 5350           | 1.686      | 2023.08.08 16:45:32 | 1:23:24  |
| 7236           | 1.744      | 2023.08.08 17:17:17 | 0:18:05  |
| 7237           | 1.516      | 2023.08.08 17:45:29 | 0:19:57  |
| 5350           | 1.749      | 2023.08.08 18:18:31 | 0:36:57  |
| 7235           | 1.657      | 2023.08.08 18:29:03 | 1:01:17  |
| 7236           | 1.739      | 2023.08.08 19:06:58 | 0:59:29  |
| 7237           | 1.666      | 2023.08.08 19:43:30 | 0:58:34  |
| 7239           | 1.762      | 2023.08.08 20:22:10 | 0:49:16  |
| 5350           | 1.738      | 2023.08.08 20:51:34 | 1:29:02  |
| 7236           | 1.817      | 2023.08.08 21:24:10 | 0:20:21  |
| 7237           | 1.659      | 2023.08.08 21:54:37 | 0:19:53  |

|      | TOPOINT | ax(UFI)   | 6Y(UF1)   | AZ(UFI)  | Azimuth      | Δ Height (UFT) | Vector Length (UFT |
|------|---------|-----------|-----------|----------|--------------|----------------|--------------------|
| 5350 | 7237    | 890.753   | 92.143    | -166.180 | 103°58'53.3" | 3.792          | 910.795            |
| 5350 | 7237    | 890.781   | 92.155    | -166.187 | 103°58'52.3" | 3.784          | 910.824            |
| 7236 | 7235    | 865.580   | 411.253   | 206.011  | 74°11'00.6"  | 2.070          | 980.203            |
| 7236 | 7235    | 865.623   | 411.306   | 205.845  | 74°11'24.2"  | 1.933          | 980.229            |
| 7237 | 7236    | 1627.425  | 792.751   | 399.612  | 73°34'57.2"  | -2.784         | 1853.822           |
| 7237 | 7236    | 1627.449  | 792.858   | 399.579  | 73*34'54.8*  | -2.879         | 1853.881           |
| 5350 | 7239    | -1921.457 | -1295.243 | -906.201 | 241°50'14.9" | -9.866         | 2488.142           |
| 5350 | 7239    | -1922.039 | -1294.930 | -906.208 | 241°50'54.6" | -10.219        | 2488.431           |
| 5350 | 7236    | 2518.172  | 884.998   | 233.418  | 83°29'05.3°  | 0.921          | 2679.346           |
| 5350 | 7236    | 2518.179  | 884.996   | 233.387  | 83°29'07.4"  | 0.904          | 2679.349           |
| 7237 | 7239    | -2812.090 | -1387.642 | -740.031 | 252°46'12.6" | -13.450        | 3221.963           |
| 5350 | 7235    | 3383.792  | 1296.206  | 439.339  | 80°59'50.0"  | 2.975          | 3650.098           |
| 5350 | 7235    | 3383.879  | 1296.144  | 439.381  | 80°59'51.8"  | 3.065          | 3650.162           |

|                |            |             | Adjusted Gr<br>Sta. | id Coordinates,<br>N: | (US Feet)<br>E: | Z (Geoid): | StErr N: | StErr E: | StErr Z |
|----------------|------------|-------------|---------------------|-----------------------|-----------------|------------|----------|----------|---------|
| statistics     |            |             | 5350                | 420175.740            | 402103,870      | 37.620     | 0.005    | 0.005    | 0.005   |
| statistics     |            |             | 7236                | 428470.123            | 484766.762      | 38.551     | 0.013    | 0.013    | 0.013   |
| Solution conve | erged in 2 | iteration   | 7235                | 420733.875            | 405710.742      | 40.592     | 0.016    | 0.016    | 0.016   |
| Sourceon conve | Pro TH S   | acci actone | 7237                | 419952.513            | 402986.829      | 41.377     | 0.012    | 0.012    | 0.012   |
| Total Observat | tions: 50  |             | 12.39               | 4150091309            | 555500,350      | 27.510     | 0.014    | 0.014    | 0.015   |
| Total Unknowns | 5: 15      |             |                     |                       |                 | S. 7       | N 2      |          | - / 1   |
| Degrees of Fre | edom: 35   |             |                     |                       |                 |            |          |          |         |
|                |            |             |                     |                       |                 |            |          |          |         |
| Observation Co | ount Su    | m Squares   | Std. Error          |                       |                 |            |          |          |         |
|                | of         | StdRes      | of Unit Wt.         |                       |                 |            |          |          |         |
| Coordinate:    | 3          | 0.000       | 0.000               |                       |                 |            |          |          |         |
| VertDiff:      | 8          | 19.652      | 1.873               |                       |                 |            |          |          |         |
| vector:        | 59         | 74.087      | 1.654               |                       | X               |            |          |          |         |
| locari         | 50         | 94.339      | 1.042               |                       |                 |            |          |          |         |
| Reference Vari | ance: 2.69 | 5           |                     |                       |                 |            |          |          |         |
| Standard Error | · Unit Wei | eht: (+/-): | 1,642               |                       |                 |            |          |          |         |
| Failed the Chi | -Square t  | est at the  | 95.00 signifi       | cance level           | /               |            |          |          |         |
|                |            |             | 0                   |                       |                 |            |          |          |         |

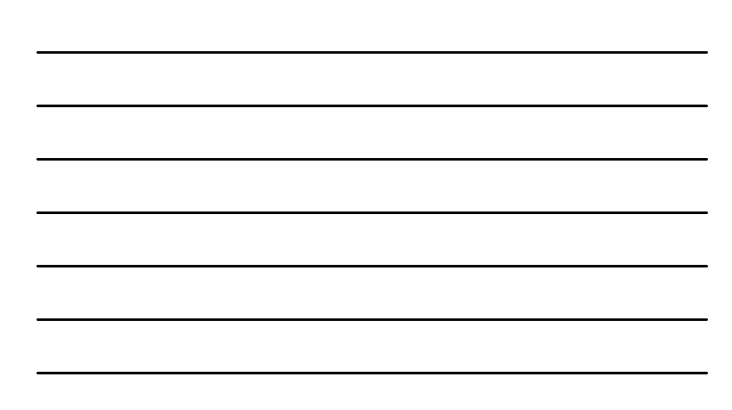

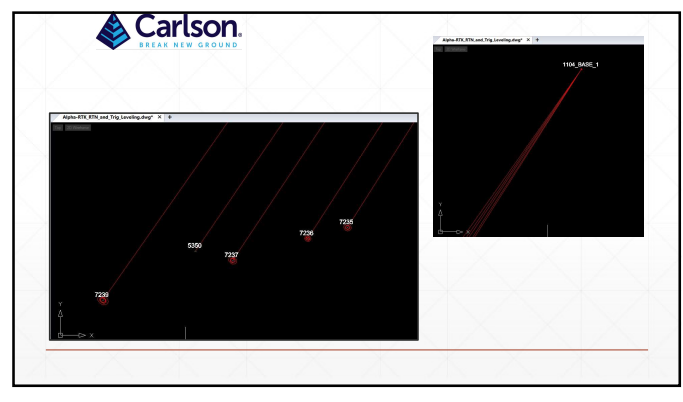

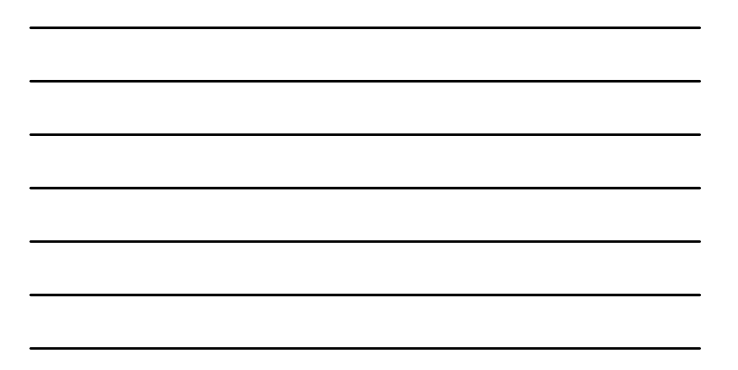

|                             |                                          |                               | <u> </u>              |               |                    |                  |  |
|-----------------------------|------------------------------------------|-------------------------------|-----------------------|---------------|--------------------|------------------|--|
| FIRST OC<br>Entilio<br>7239 | Latitude<br>29"58"59.94732"              | Longitude<br>-74°49'44.80805" | Elevation<br>-22.0390 | Desc<br>27239 | Date<br>08-82-2823 | Time<br>11:54:59 |  |
| 7237                        | 39*59*09.38094*                          | -74*49'05,27432*              | -17.9595              | 8844          | 08-02-2023         | 12:53:04         |  |
| 7236                        | 39*59'14.55829*                          | -74*48*42.43829*              | -18.7786              | 8843          | 08-02-2023         | 13:15:15         |  |
| 7235                        | 39*59'17.19675"                          | -74*48'30.31220*              | -18-1721              | 3 P 3         | 08-02-2023         | 13:23:02         |  |
| 5350                        | 39*59*11.55464*                          | -74*49'16.62944"              | -19.0858              | HAINESPORT    | 08-02-2023         | 13:33:11         |  |
| SECOND C<br>Entilio<br>7239 | CCUPATION<br>Latitude<br>39"58'59.94835" | Longitude<br>-74°49'44.00893" | Elevation<br>-22.0796 | Desc<br>27239 | Date<br>08-02-2023 | Time<br>13:45:53 |  |
| 7237                        | 39*59*09.38115*                          | -74*49*05.27508*              | -17.9079              | 8844          | 08-02-2023         | 14:12:01         |  |
| 7236                        | 39*59*14.55755*                          | -74*48'42,42849*              | -18.8707              | 8843          | 08-02-2023         | 14:19:13         |  |
| 7235                        | 39*59*17.19677*                          | -74*48*30.31202*              | -18.2381              | 3 9 3         | 08-02-2023         | 14:26:29         |  |
| 5350                        | 29*59'11.55501"                          | -74*49*16.62934*              | -19,1504              | HAINESPORT    | 08-02-2023         | 14:39:36         |  |
| THIRD OC<br>PhtNo<br>7239   | CUPATION<br>Latitude<br>39"58'59.94909"  | Longitude<br>-74"49'44.00041" | Elevation<br>-21.9063 | Desc<br>27239 | Date<br>08-02-2023 | Time<br>16:21:02 |  |
| 7237                        | 39*59*09.38058*                          | -74*49'05.27480"              | -17,9762              | 8844          | 08-02-2023         | 16:30:01         |  |
| 7236                        | 39*59*14.55840*                          | -74*48'42.42964*              | -18,8472              | 8843          | 08-02-2023         | 16137118         |  |
| 7235                        | 29*59*17.19708*                          | -74*48'30,31115*              | -18,2509              | 3 9 3         | 05-02-2023         | 15:46:06         |  |
| 5350                        | 29*59'11.55553"                          | -78749116.62965*              | -19,1464              | HAINESPORT    | 08-02-2023         | 16:57:21         |  |

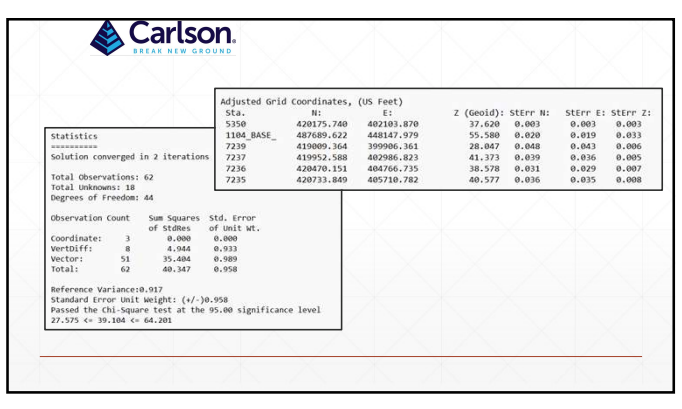

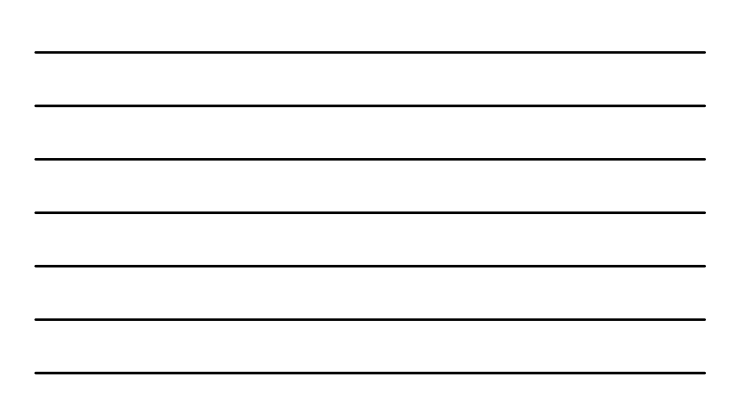

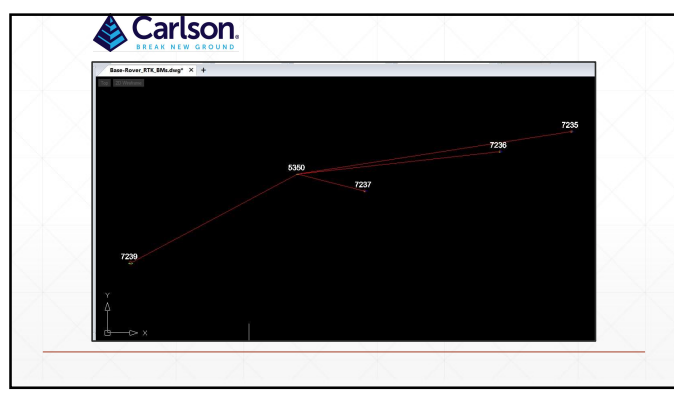

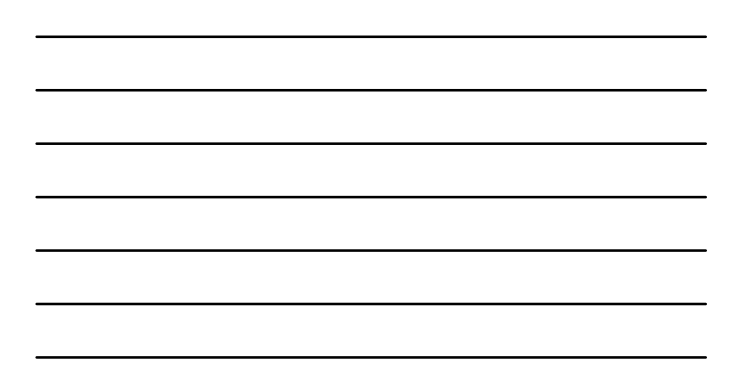

| risk         ccustorie         function         complete         function         function           723 $2^{10}2^{10}15^{10}3^{10}3^{10}$ $1^{10}2^{10}15^{10}3^{10}3^{10}$ $1^{10}2^{10}15^{10}3^{10}3^{10}3^{10}$ $1^{10}2^{10}15^{10}3^{10}3^{10}$ | FIRST OCCUPATION         Congitude         Elevation         Desc         Date         Time           2025         2975717.19099*         -72.4219.31169*         -18.2000         3.9.3         07.27.2023         11.01.03                                                                                                    |  |
|----------------------------------------------------------------------------------------------------|----------------------------------------------------------------------------------------------------|--|
| Intege         Latitized         Long Lucke         Clearation         Beck         Bate         Beck         Beck         Be                                                                                                    | Entitio         Latitude         Longitude         Elevation         Desc         Date         Time           7235         39 <sup>6</sup> 59 <sup>4</sup> 17.19609 <sup>11</sup> -74 <sup>8</sup> 68 <sup>3</sup> 38.3166 <sup>11</sup> -18.2003         3 P 3         07-27-2023         11:01:03                                                        |  |
| 2138         295°51 (35.5584)         -747°45 (35.4282)         -18.356         48.00         0.727.202         11.22.00           7237         395°35 (95.5684)         -747°45 (95.7421)         -17.5484         64.00         07.27.202         11.22.00           7237         395°35 (95.6861)         -747°45 (95.7421)         -17.5484         64.00         07.27.202         11.22.00           7238         395°35 (95.6861)         -747°45 (95.6961)         -747°45 (95.6961)         65.00         727.202         12.00           7239         395°45 (95.6862)         -747°45 (95.6962)         -748°45 (95.6962)         120.40         97.97         12.01           7239         395°45 (95.6862)         -747°45 (95.6862)         -747°45 (95.6762)         120.80         B64         07.27.202         120.40           7239         395°45 (95.6862)         -747°45 (95.4762)         -72.666         22.00         27.27.202         13.010           7239         395°45 (95.6862)         -747°45 (95.4762)         -72.666         22.066         27.72.023         13.010           7239         395°45 (95.6862)         -747°45 (95.4762)         -72.666         27.72.023         13.010           7240         20.956         395°45 (95.6862)         -747°45 (95.4762)                                                                                                    |                                                                                                    |  |
| 2123         29% 95,98837         -744 95 4-,98837         -72,984 95         -72,984 50         10,984,44         0,97,74203         10,184,47           17238         39% 36 95,954837         -74% 95 4-,488987         -72,944 50         097,273         07,77,2423         12,254,68           10000         ECCURATION         monthlash         monthlash         ECCURATION         10,997         12,354,99           7239         39% 95 (15,250)7         74% 95 (14,260)         -54,435 (14,998)         94,97 (27,232)         12,244,98           7239         39% 95 (15,250)7         74% 95 (14,240)27         -10,330         844.4         97,27,2823         13,131,01           7239         29% 95 (95,480)7         -74% 95 (14,240)27         -22,486         97,27,2823         13,131,01           7239         29% 95 (95,21,180)7         -74% 95 (14,240)27         -22,486         97,27,2823         13,131,01           7239         29% 95 (95,12,180)7         -74% 95 (14,490)27         -22,486         97,27,2823         13,131,01           7230         29% 95 (95,12,180)7         -74% 95 (14,490)27         -22,486         97,27,2823         13,131,01           7240         29% 95 (95,12,110)7         -74% 95 (14,100)27         -74,100         14,122,112         14,123,112 <td>7236 39*59*14.55840* -74*48*42.42825* -18.8264 8843 07-27-2823 11:22:08</td> <td></td>                                                                                                    | 7236 39*59*14.55840* -74*48*42.42825* -18.8264 8843 07-27-2823 11:22:08                                                                                                    |  |
| 7239         95% 56 '59, 54833'         -74 '89 '44, 40888'         -22, 445         977239         97 -27, 2623         32, 256, 688           KCD00         CCC01171         Fragmann         Clearation         Sec.         Bate         Bate         Ba                                                                                                    | 7237 39*59*09.38031* -74*49*05.27411* -17.9674 8844 07-27-2823 11:48:47                                                                                                    |  |
| stream         constraint         Constraint         Constraint<                                                                                                    | 7239 39*58*59.94835* -74*49*44.80802* -22.0445 087239 07-27-2023 12:26:08                                                                                                    |  |
| Integra         Lotticate         Longitude         Cleanting         Desc.         Date         Time           7230         29 <sup>45</sup> 9 <sup>4</sup> 17.397.397         74 <sup>44</sup> 18.348.097         3-10.293         9.43         9.797.2982         12.144.00           7239         29 <sup>45</sup> 9 <sup>4</sup> 1.397.397         74 <sup>46</sup> 18 <sup>4</sup> 0.428.087         -10.2982         4.64         0.727.202         12.144.00           7237         29 <sup>45</sup> 9 <sup>4</sup> 9.3687 <sup>4</sup> -74 <sup>46</sup> 18 <sup>4</sup> 0.428.087         -10.3982         4.64         0.727.202         13.108.01           7237         29 <sup>45</sup> 9 <sup>45</sup> 9.5687 <sup>4</sup> -74 <sup>46</sup> 18 <sup>4</sup> 0.428.087         -10.3062         -077.27020         13.138.01           7239         29 <sup>45</sup> 9 <sup>45</sup> 9.568.01         -74 <sup>46</sup> 18 <sup>4</sup> 0.472.01 <sup>2</sup> -20.4062         2709         -077.27020         13.138.01           7249         26 <sup>45</sup> 9 <sup>45</sup> 9.568.01         -14 <sup>45</sup> 18 <sup>4</sup> 6.471.108         -14.1108         -10.1108         -10.1108           7259         29 <sup>45</sup> 9 <sup>45</sup> 1.558.01         -14 <sup>4</sup> 139 <sup>4</sup> 6.41.1108         -14.1108         -07.77282         13.138.01           7259         29 <sup>45</sup> 9 <sup>45</sup> 1.558.01         -74 <sup>46</sup> 16 <sup>4</sup> 0.41.1108         -14.1108         -07.77282         13.138.01           7259         29 <sup>45</sup> 1 <sup>4</sup> 1.558.01         -74 <sup>46</sup> 16 <sup>4</sup> 1.018.01         -14.1108         -77.77282         13.138.01                                                                                                    | SECOND OCCUPATION                                                                                                    |  |
| 7236         99 <sup>45</sup> 9 <sup>45</sup> 14.55803 <sup>7</sup> -74 <sup>46</sup> 8 <sup>45</sup> 24.04265 <sup>6</sup> -18.4330         84.51         97.27.2423         12.532.033           7237         29 <sup>15</sup> 9 <sup>45</sup> 9.3680 <sup>47</sup> -74 <sup>46</sup> 8 <sup>45</sup> 24.04265 <sup>6</sup> -17.960         84.64         47.27.2423         12.532.033           7249         29 <sup>156</sup> 9 <sup>45</sup> 9.5680 <sup>47</sup> -74 <sup>46</sup> 8 <sup>45</sup> 4.04265 <sup>6</sup> -17.960         84.64         47.27.2423         13.013.04           7249         9 <sup>156</sup> 9 <sup>45</sup> 5.0642 <sup>47</sup> -74 <sup>46</sup> 8 <sup>45</sup> 4.04265 <sup>6</sup> -74 <sup>466</sup> 8 <sup>45</sup> 4.0426 <sup>45</sup> -72.9662         23.72         97.27.2423         13.013.04           FNDB CONTINE         Linglitude         Linglitude         Linglitude         141.2045 <sup>4</sup> -74.941 <sup>4</sup> 4.0426.045         -74.941 <sup>4</sup> 4.0426.045         141.205         13.013.01           7239         3 <sup>157</sup> 17.129993 <sup>11</sup> 4.1299 <sup>41</sup> 3.0110 <sup>41</sup> -14.205 <sup>11</sup> 3.01         73.3         79.77-2623         13.753.01           7249         3 <sup>167</sup> 14.1598 <sup>41</sup> 4.01.159 <sup>41</sup> -14.914 <sup>41</sup> 4.01         -14.914 <sup>41</sup> 4.01         -77.7263         13.753.01                                                                                                    | PhtNe         Latitude         Longitude         Elevation         Desc         Date         Time           7235         39"59"17.19759"         -74"48"30.31009"         -10.2393         3 P 3         07-27-2023         12:44:00                                                                                                    |  |
| 2227         29 <sup>10</sup> ************************************                                                                                                    | 7236 39*59*14.55837* -74*48*42.42826* -18.8382 8843 07-27-2023 12:52:03                                                                                                    |  |
| 72.99         39 <sup>6</sup> 56' 59-5482''         -74'40' 44.00721''         -72.0662         272.99         07-27-2823         33.13.101           INDED OCONFIDE<br>IntEl DOCONFIDE<br>7235         29 <sup>6</sup> 56' 10-562         Longitude<br>Longitude         Elevation Desc<br>142.107         Detc         Take<br>10-77-2823         Distance           7235         29 <sup>6</sup> 26' 10-5586'         -74'8'44' 70-1139''         -142.107         P - 3         P7-72823         Distance           7295         9 <sup>6</sup> 26' 10-5586''         -74'8'44'' 70-0686''         -74'84'''         -74'84''''         -74'84''''''''''''''''''''''''''''''''''                                                                                                    | 7237 39*59*09.38076* -74*49*05.27426* -17.9888 8844 07-27-2823 13:08:04                                                                                                    |  |
| THEM         CONTINUE         Longitude         Cleveling         Date         Take           2235         1979/17, 1990%         -74*43%         51137%         -14:229         3         9         07:27283         13:726:31           7295         1979/17, 14:390%         -74*43%         -15:826         -15:826         11:15:537                                                                                                    | 7239 39*58'59.94827" -74*49'44.80721" -22.0662 27239 07-27-2023 13:13:01                                                                                                    |  |
| Dittle         Latitude         Longitude         Clevation         Date         Time           7235         39'99'17.19693''         -74'48'98.3119''         -18.2197''         3         9         9'7-27-2823         1312631           7236         39'99'16.55814''         -74'48'42.42864''         -18.8147''         884         9'7-27-2823         1312514''                                                                                                    | THTRD OCCUPATION                                                                                                    |  |
| 7236 39*59*14.55814* -74*48*42.42864* -18.8147 8843 07-27-2023 13:35:47                                                                                                    | Entitio         Latitude         Longitude         Elevation         Desc         Date         Time           7235         39*59*17.19693*         -74*48*38.31139*         -18.2197         3         P         07-27-2023         13:20:31                                                                                                    |  |
|                                                                                                    | 7236 39*59*14.55814* -74*48'42.42864* -18.8147 8843 07-27-2023 13:35:47                                                                                                    |  |
| 7237 10*50*00.18057* .74*40*05.27425* .17.9640 8844 87.27.2023 11:44:31                                                                                                    | 7237 39*59*09.38857* -74*49*05.27425* -17.9648 8844 07-27-2823 13:44:31                                                                                                    |  |
|                                                                                                    |                                                                                                    |  |
|                                                                                                    | Hillio CXCUA/104         Longitude         Elevation         Date         Time           7235         99"59"17.15903"         -72"48"38.31119"         -88.2197         3 P 3         0".27"-2823         13720-131           7236         39"59"14.55814"         -74"-68"42.42864"         -18.8147         884.3         0".27"-2823         131:35:147 |  |
|                                                                                                    |                                                                                                    |  |

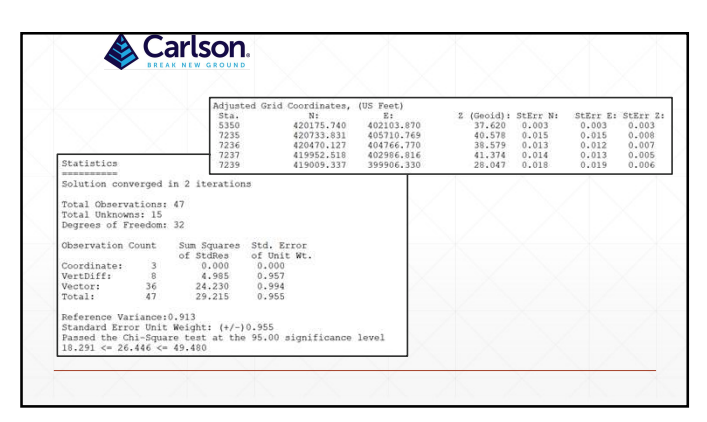

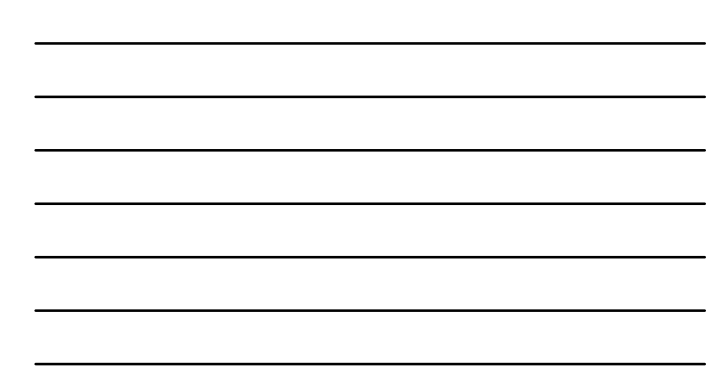

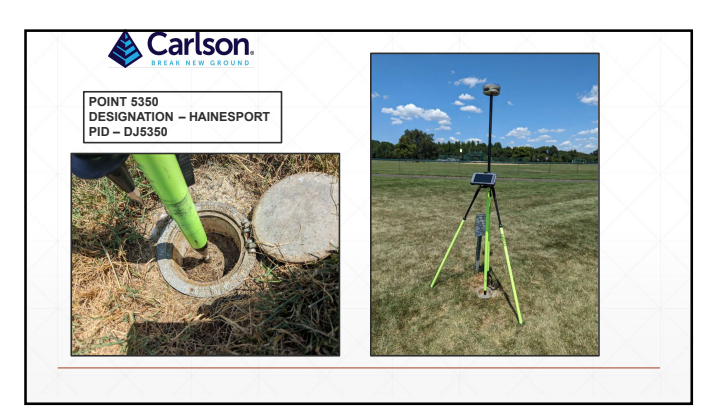

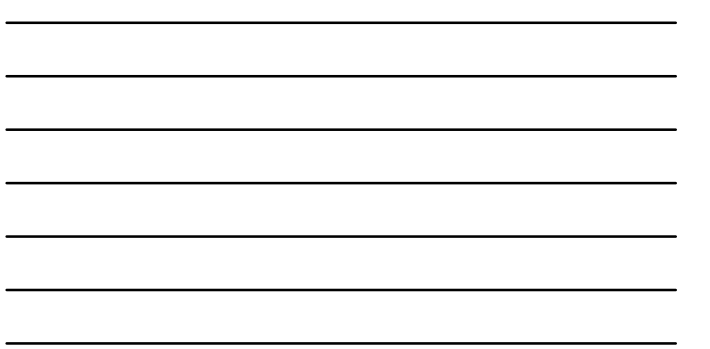

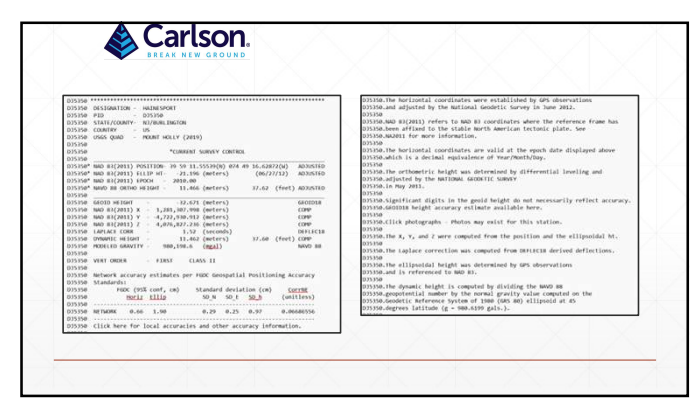

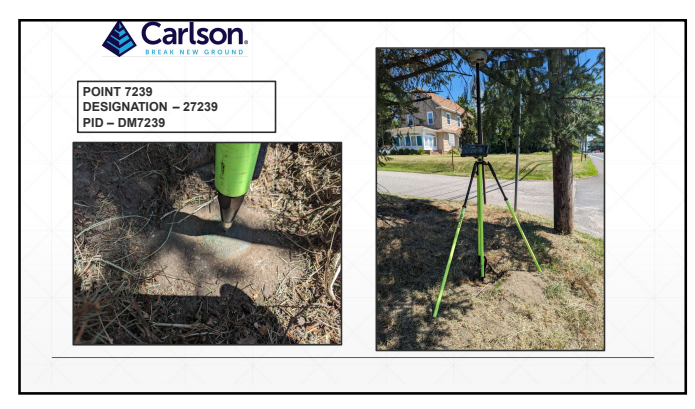

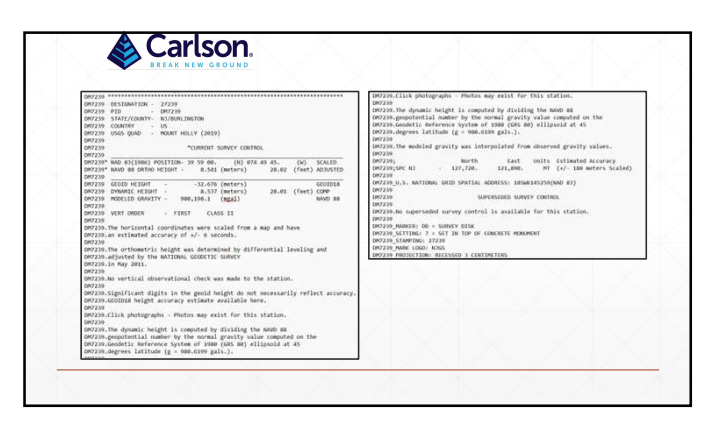

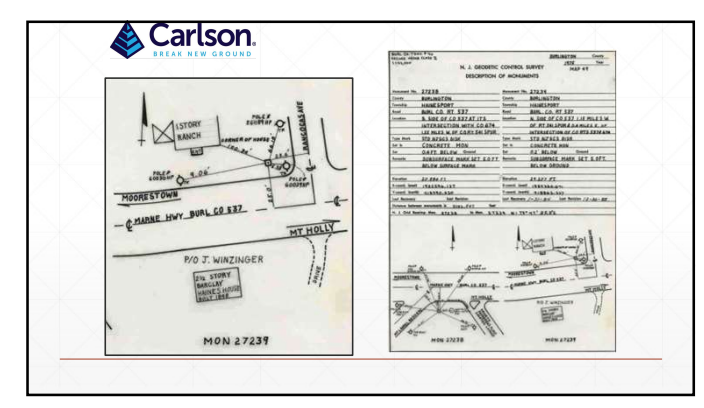

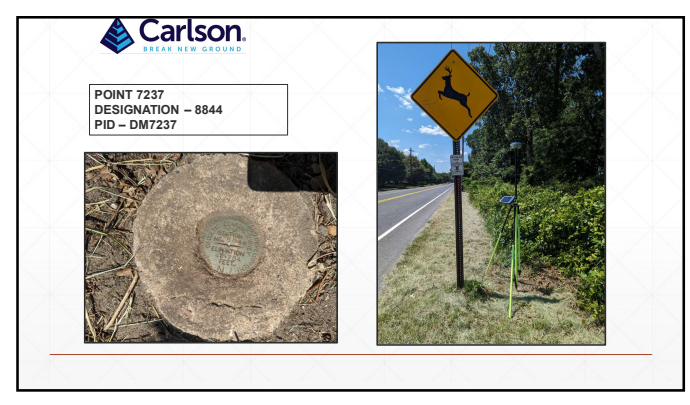

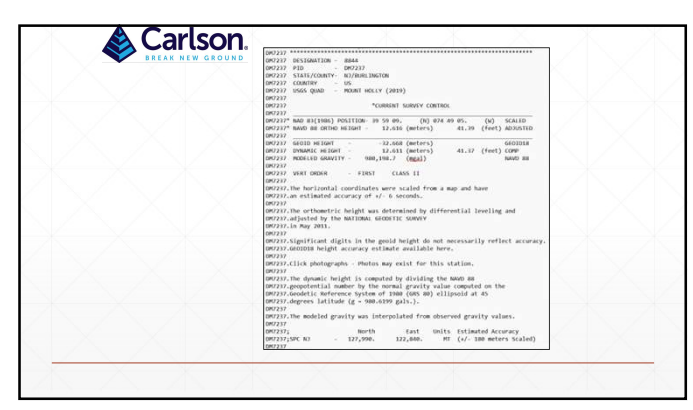

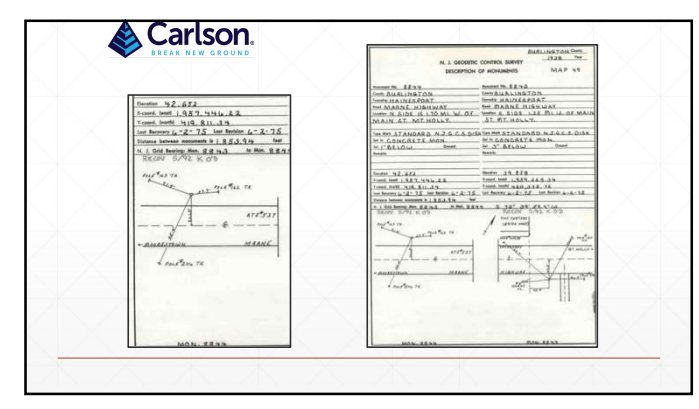

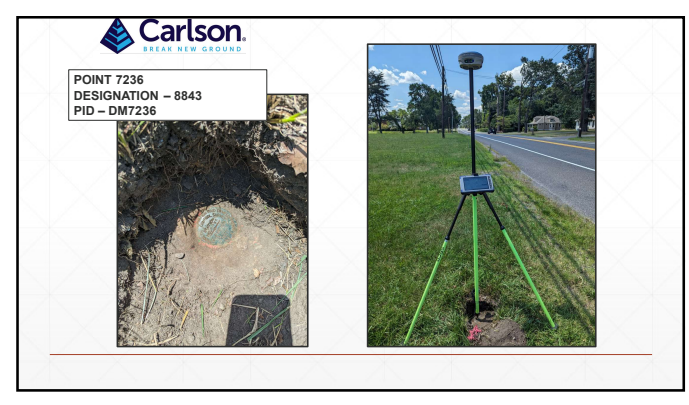

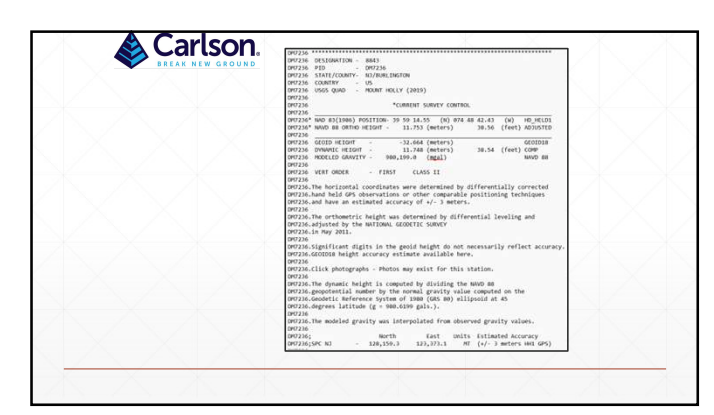

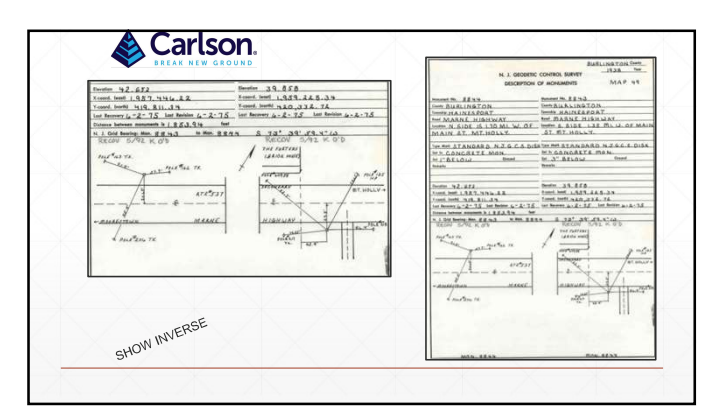

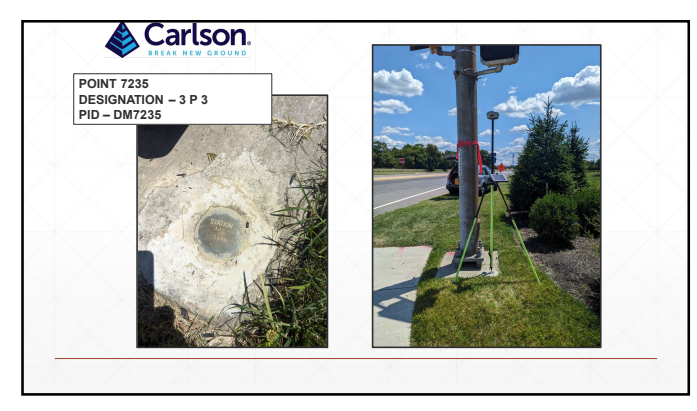

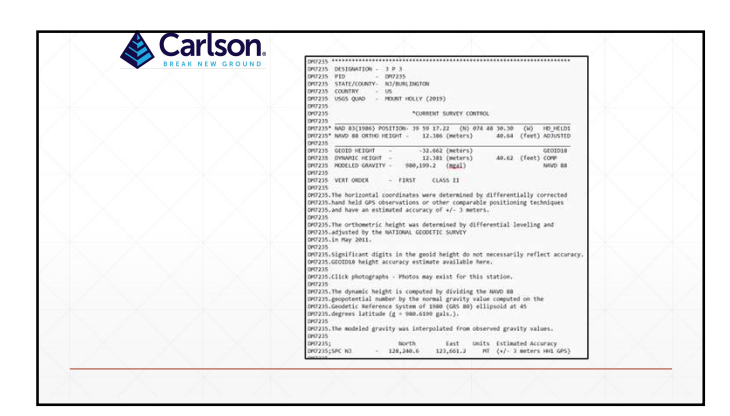

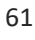

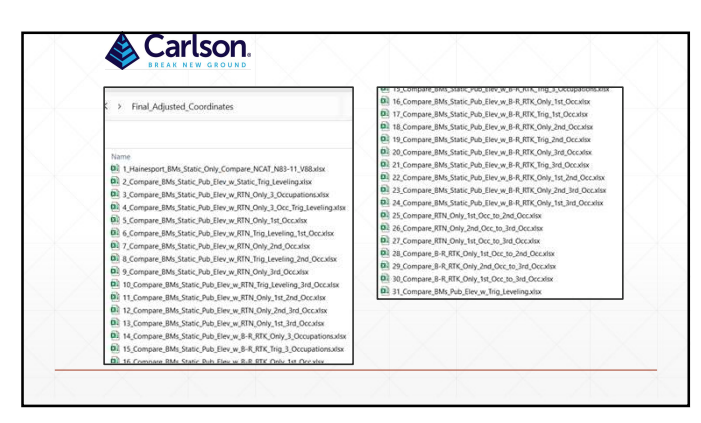

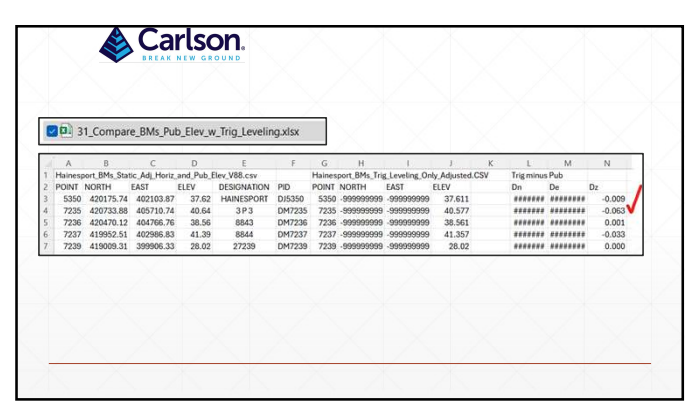

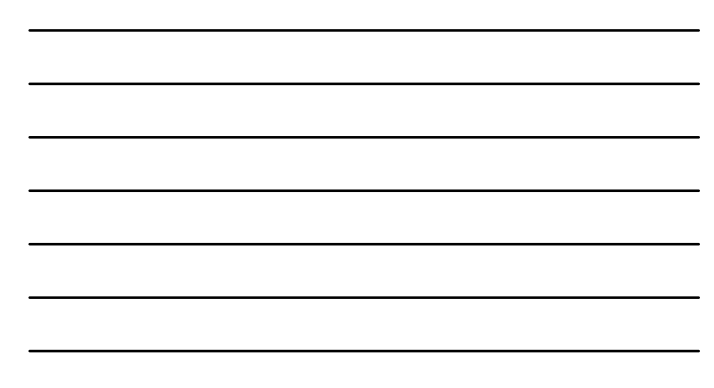

| B         C         D         E         F         G         H         I         J         K         L         M           BBRT,RIN,Oug,Sta,Ooc,SV         77,4/aba-RIK,RIN,Ong,2nd,Occ,SV         27040cmm/sta 10c0         POR 0000         POR 0000,000,000,000,000         POR 0000,000,000,000,000         POR 0000         POR 00000         POR 00000         POR 0 | M N<br>t minus 1st Occ<br>De Dz |
|----------------------------------------------------------------------------------------------------|---------------------------------|
| NT NORTH EAST ELEV DESIGNATION PD PONT NORTH EAST ELEV D 0 000 02<br>59 42017574 402103.87 37.62 HANRSPORT DI5530 5530 420175.74 402103.87 37.62 0.000<br>5 420733.84 40571.05 40.558 0.000                                                                                                    | De Dz                           |
| 50         420175.74         402103.87         37.62         HAINESPORT         D15350         5350         420175.74         402103.87         37.62         0.000         0.000           35         420733.88         405710.75         40.587         3 P.3         DM7235         7235         420733.85         405710.76         40.583         -0.034         0.006                                                                                                    |                                 |
| 35 420733.88 405710.75 40.587 3 P3 DM7235 7235 420733.85 405710.76 40.583 -0.034 0.006                                                                                                    | 000.0 000.0 00                  |
|                                                                                                    | 34 0.006 -0.004                 |
| 36 420470.2 404766.68 38.605 8843 DM7236 7236 420470.09 404766.81 38.515 -0.112 0.132                                                                                                    | 12 0.132 -0.090                 |
| 37 419952.63 402966.66 41.306 8844 DM/237 7237 419952.62 402966.6 41.687 -0.016 -0.067                                                                                                    | 16 -0.067 0.381                 |
| 29 413009/3 389906/37 27/346 27/239 DH/239 7/239 413009/34 389906/36 20.02 0.036 0.005                                                                                                    | 35 0.005 0.102                  |

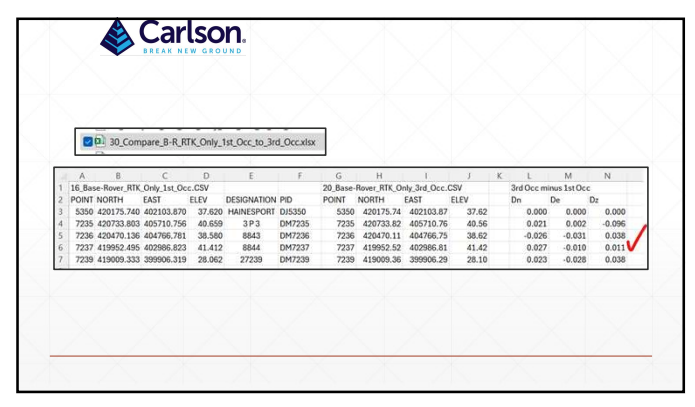

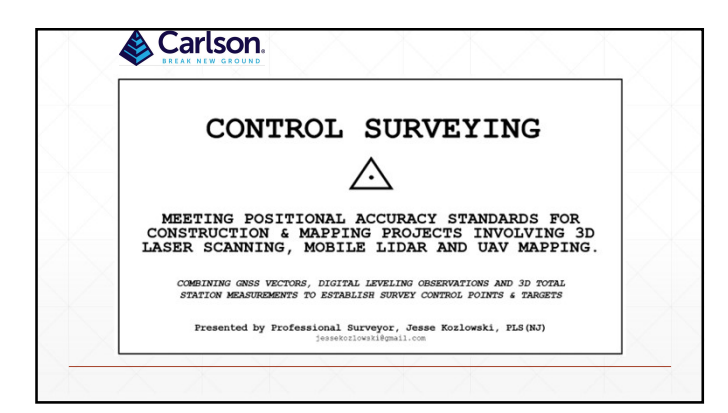

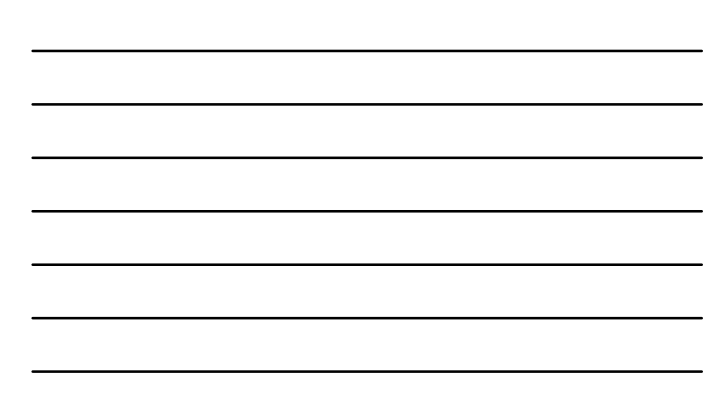

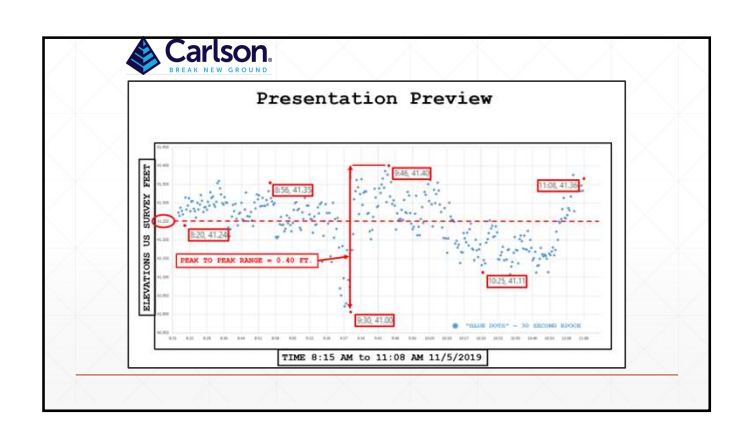

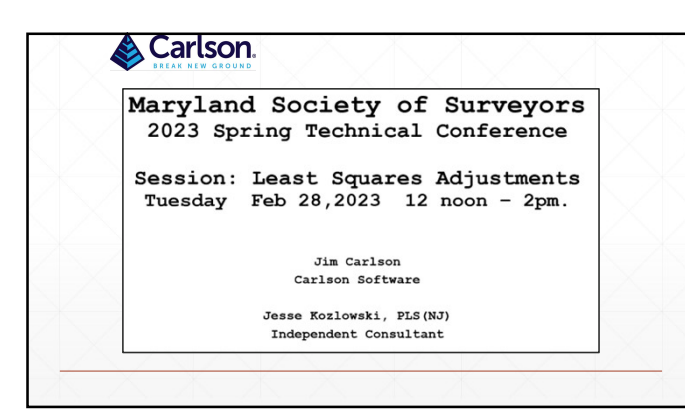

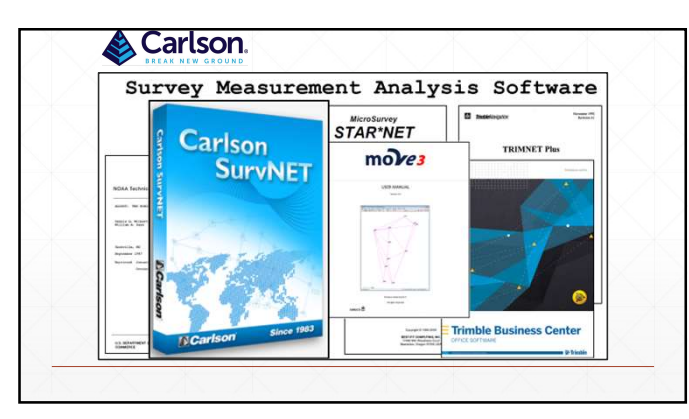

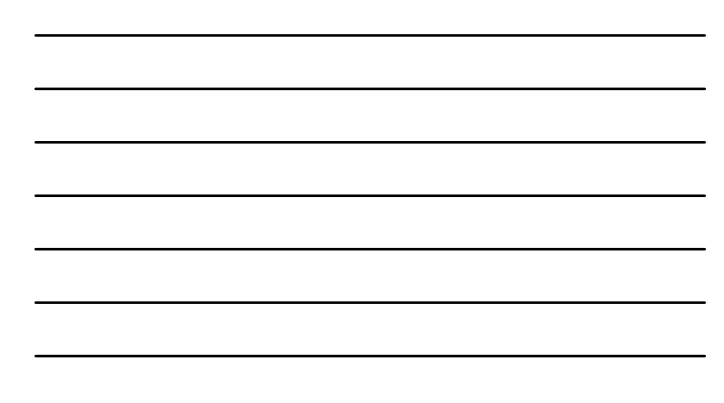

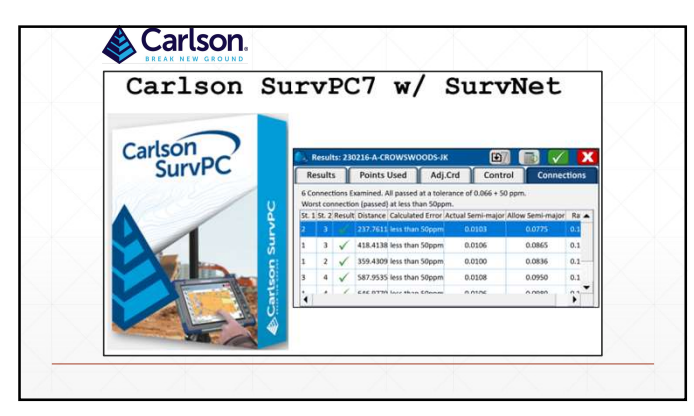

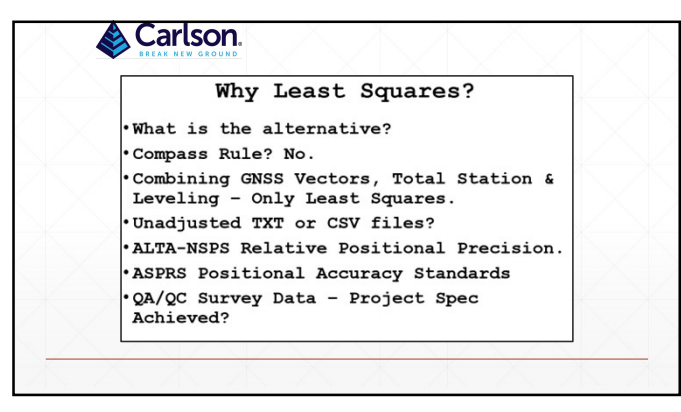

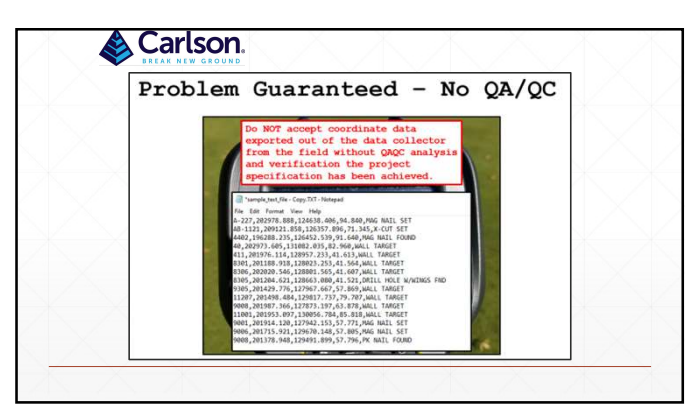

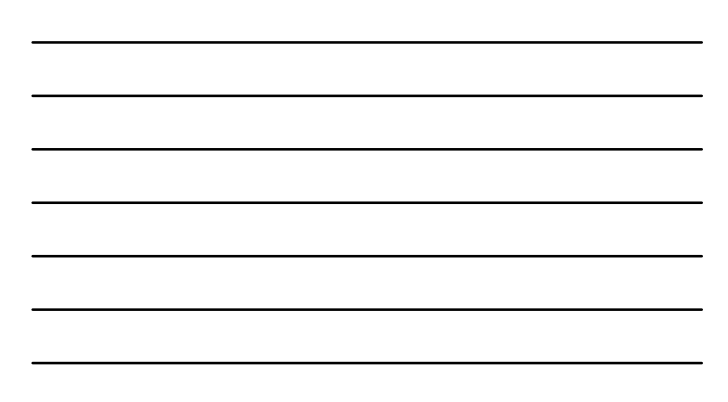

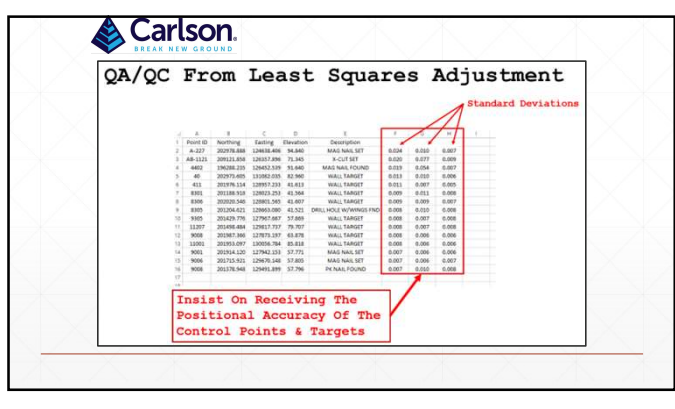

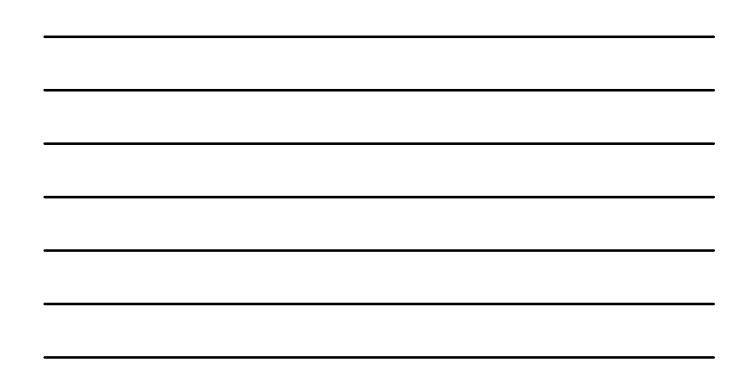

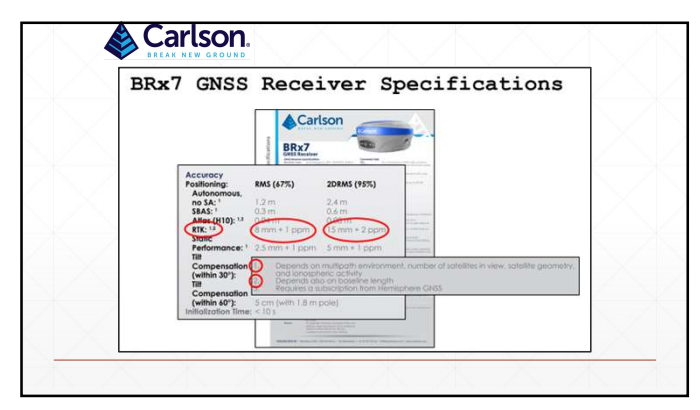

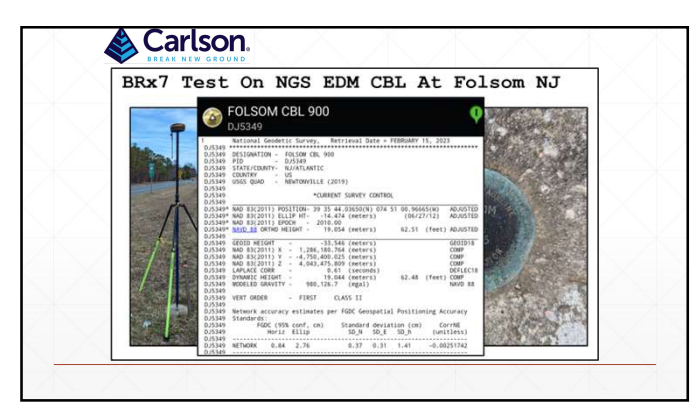

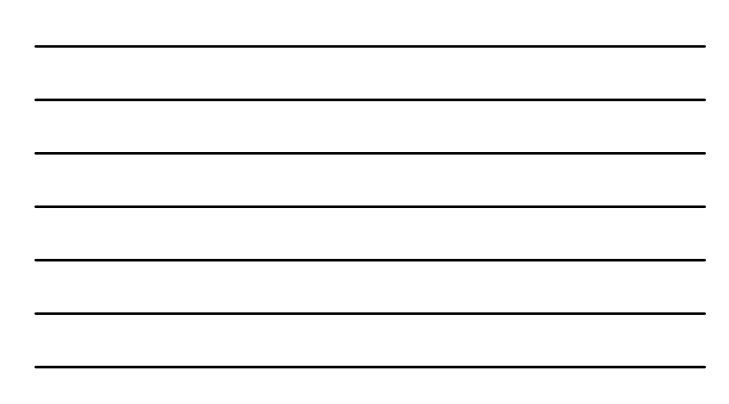

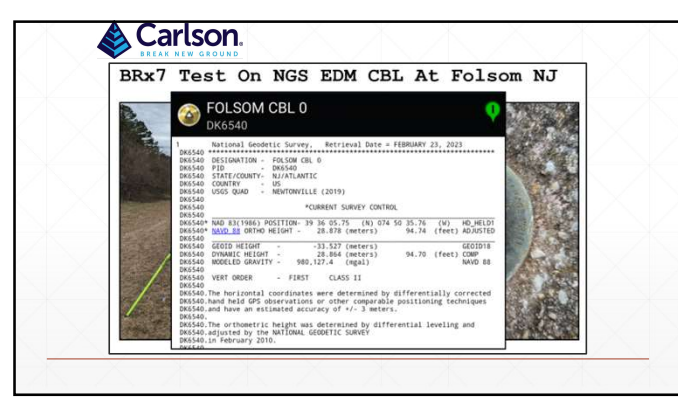

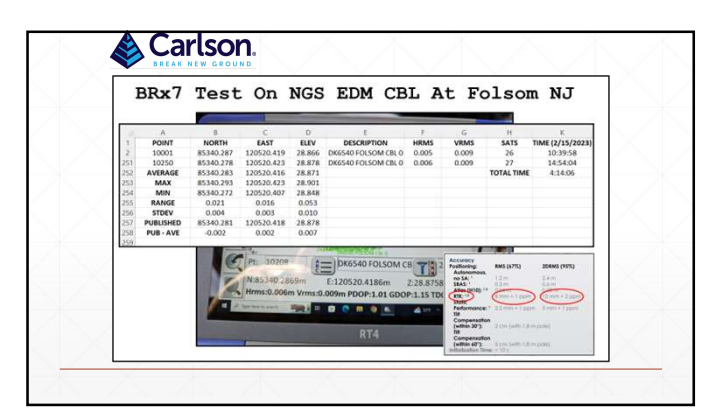

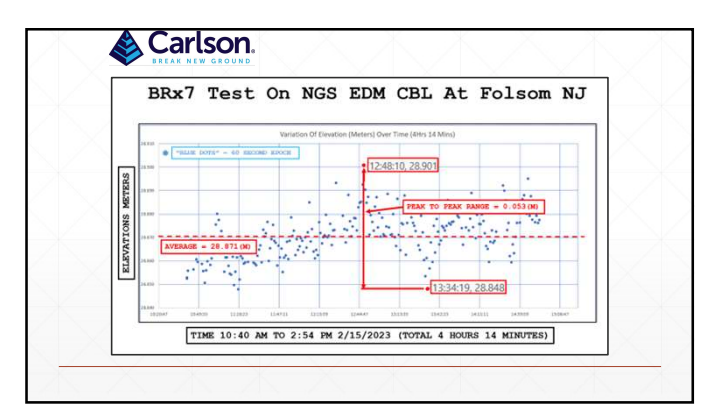

![](_page_25_Figure_7.jpeg)

![](_page_26_Figure_1.jpeg)

![](_page_26_Figure_3.jpeg)

![](_page_26_Figure_5.jpeg)

![](_page_26_Figure_6.jpeg)

![](_page_27_Figure_1.jpeg)

![](_page_27_Picture_3.jpeg)

![](_page_27_Figure_5.jpeg)

![](_page_27_Figure_6.jpeg)

![](_page_28_Figure_1.jpeg)

![](_page_28_Figure_2.jpeg)

![](_page_28_Figure_4.jpeg)

![](_page_28_Figure_5.jpeg)

![](_page_28_Figure_6.jpeg)

![](_page_28_Figure_7.jpeg)

![](_page_29_Figure_1.jpeg)

![](_page_29_Figure_2.jpeg)

|                                             | S            | urvPC    | 7 E         | xampl        | e            |       |
|---------------------------------------------|--------------|----------|-------------|--------------|--------------|-------|
| Settings                                    |              |          |             |              |              | X     |
| Control                                     | P as control | Add Cor  | ntrol Point | s:           |              |       |
| North: 0                                    | 0.005        | ft East: | 0.005       | ft Ele       | ev: 0.02     | ft    |
| Relative Posi<br>Point Range:<br>Tolerance: | All          | cy       | . 50        |              | TA /NCDC     | _     |
| Blunder D                                   | etection     | O2D (    | )3D         | Tolerance:   | 0.1          | f     |
| Vector Std. E                               | rr. Factor:  | 0.01     | Auto        | Instrument C | entering: 0. | .01 f |

|   |        |           | Sur    | vPC7      | E  | xample       |        |
|---|--------|-----------|--------|-----------|----|--------------|--------|
| R | esults | s: 230216 | -A-CRO | NSWOODS-  | ІК | <b>E</b> 7 ( |        |
| I | Resul  | ts        | Poi    | ints Used |    | Adj.Crd      | Contro |
| 7 | 2      | 0.0164    | 0.0360 | 9         | 2  | 31.5         |        |
| 7 | 2      | 0.0164    | 0.0360 | 9         | 2  | 31.5         |        |
|   | 3      | 0.0104    | 0.0294 | 8         | 2  | 31.3         |        |
| 1 | 4      | 0.0181    | 0.0192 | 8         | 2  | 32.5         |        |

![](_page_29_Figure_7.jpeg)

![](_page_30_Picture_1.jpeg)

![](_page_30_Picture_4.jpeg)

![](_page_30_Figure_6.jpeg)

![](_page_30_Figure_7.jpeg)

![](_page_31_Picture_1.jpeg)

![](_page_31_Picture_3.jpeg)

![](_page_31_Picture_4.jpeg)

![](_page_31_Figure_6.jpeg)

![](_page_31_Figure_7.jpeg)